Danfoss

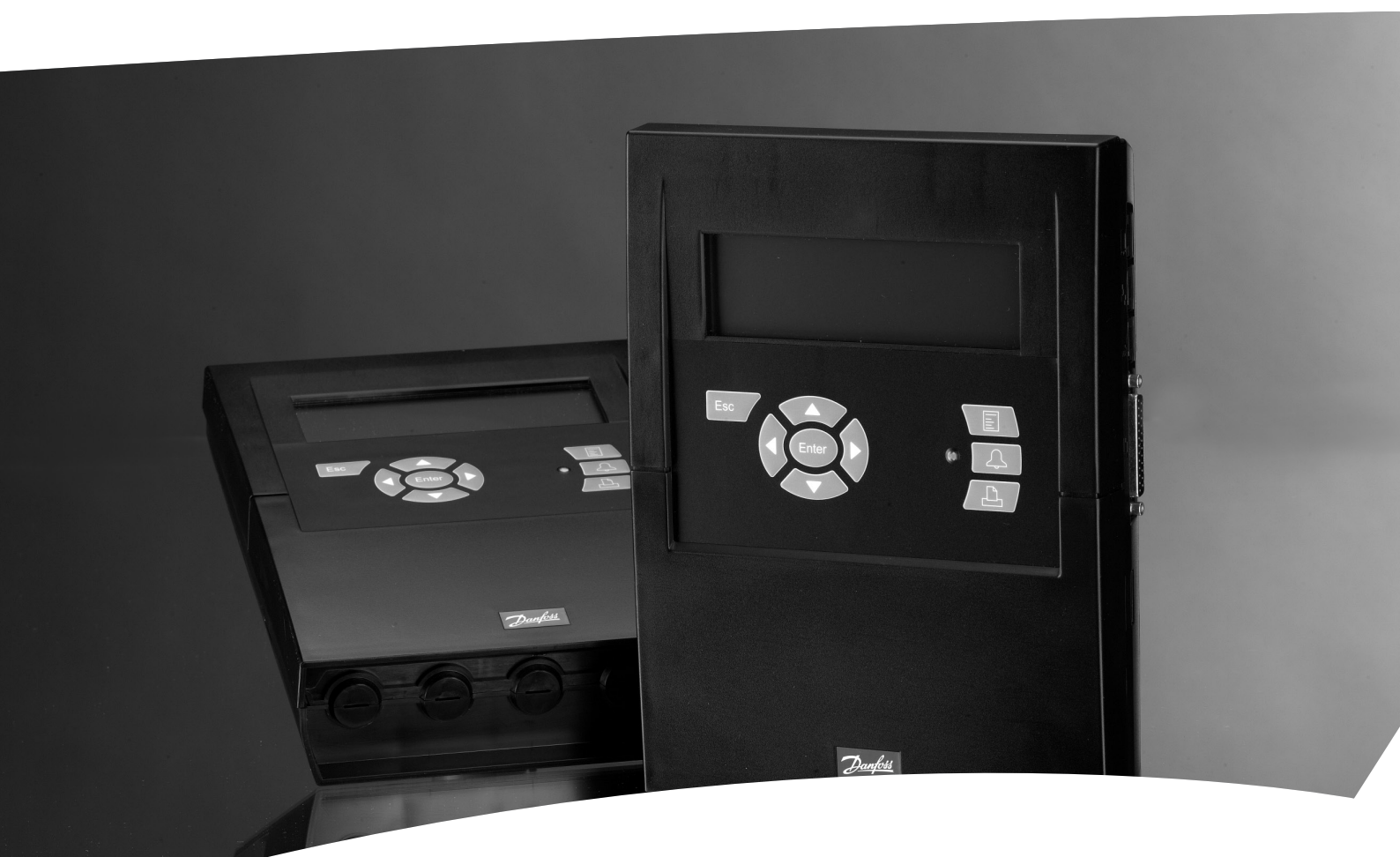

**Overvågningsenhed med alarmfunktion og dataopsamling** AK-SM 350

Manual

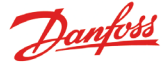

### Introduktion

AK-SM 350 er en kombineret dataopsamlingsenhed og overvågningsenhed til anvendelse på køleanlæg i mindre supermarkeder.

Den anvendes til registrering af temperaturen i de forskellige kølemøbler, gemme disse data og senere præsentere dem som dokumentation for overholdelse af myndighedskrav. Sammen med temperaturregistreringen er der alarmgrænseindstillinger, og enheden vil afgive alarm, hvis en grænseværdi overskrides. Alarmen præsenteres på displayet, og den kan sendes til en ekstern alarmmodtager som fx en mobiltelefon eller et servicefirma.

Enheden placeres et centralt sted i butikken, og den venlige brugerflade gør det let, at følge de forskellige temperaturmålinger.

Med få tryk kan der vises grafer over de forskellige temperaturforløb, og ved alarmer kan alarmårsagen læses på displayet.

Alle ansatte i butikken vil kunne betjene overvågningsenheden og autoriseret personale kan få adgang til vigtige indstillinger via password.

Opsætninger og indstillinger kan foretages via frontpanelet, men er der mange navne og indstillinger, kan de med fordel skrives ind via software type AK-ST. Denne software skal indlæses på en PC. Hvis der er flere AK-SM 350, der skal programmeres med de samme indstillinger, kan back-up og restore funktionen i AK-ST softwaren være en nyttig anvendelse.

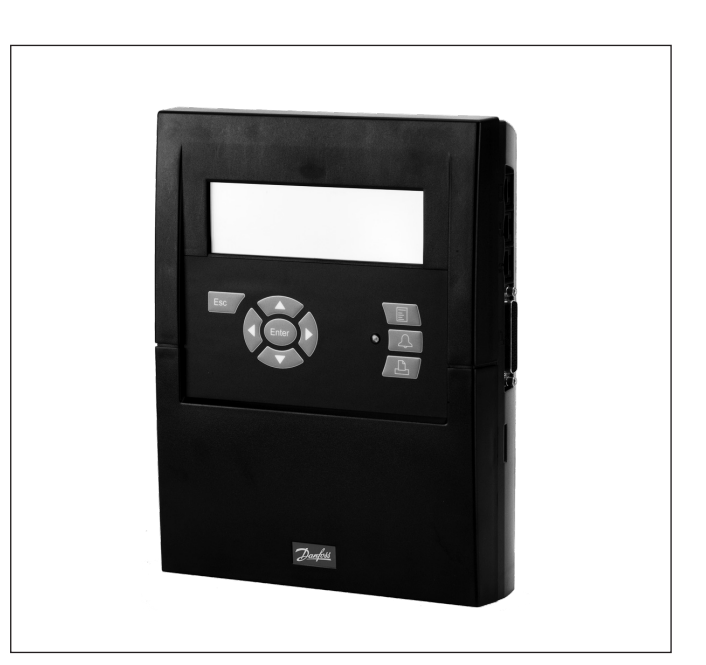

### Fordele

- Kompakt enhed til registrering af temperaturer
- Opsamler temperaturdata til brug overfor myndigheder
- Systemenhed med
  - Optimering af sugetryk (P0 optimering)
  - Dag/nat overstyring
- Alarmfunktion

# Indhold

| Oversigt                   |        |
|----------------------------|--------|
| Data<br>Bestilling         | 6<br>7 |
| Installation               | 8      |
| Montage                    | 8      |
| Tilslutninger              | 9      |
| Ekstern kommunikation      | 12     |
| Opsætning                  | 13     |
| Funktionernes virkemåde    | 14     |
| Displayet                  | 14     |
| Oversigtsbilledet          | 14     |
| Billeder til daglig brug   |        |
| Hovedmenu                  |        |
| Funktioner til daglig brug | 16     |
| Dag / Nat indstilling      | 16     |
| Inject ON signal           | 17     |
| Start af afrimninger       |        |
| Adaptiv afrimning          | 19     |
| P0 optimering              | 19     |
| Adaptiv kantvarme          |        |

| Konfigurationsindstillinger21                                                          |
|----------------------------------------------------------------------------------------|
| Grundlæggende indstillinger21                                                          |
| Opsætning af punkter24                                                                 |
| Alarmindstillinger                                                                     |
| Alarmruter                                                                             |
| Alarmmodtagere                                                                         |
| Printopsætning40                                                                       |
| IP-opsætning41                                                                         |
| Relæopsætning41                                                                        |
| Opsætning til andre netværk via protokolinterface43                                    |
| Alarmprioriteter43                                                                     |
|                                                                                        |
|                                                                                        |
| Daglig brug                                                                            |
| Daglig brug                                                                            |
| Daglig brug44       Når der er en alarm44         Når en dataopsamling skal printes ud |
| Daglig brug                                                                            |
| Daglig brug                                                                            |
| Daglig brug                                                                            |
| Daglig brug                                                                            |
| Daglig brug                                                                            |
| Daglig brug                                                                            |
| Daglig brug                                                                            |
| Daglig brug                                                                            |
| Daglig brug                                                                            |

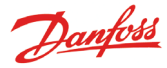

# Oversigt

### Antal tilslutninger

AK-SM 350 er en central overvågningsenhed, der kan overvåge op til 65 målinger. De kan stamme fra:

- op til 16 direkte tilslutninger fra følere eller kontaktfunktioner
  signaler fra separate køleregulator af typen EKC og AK via data-
- kommunikation, og AKC via interface AK-PI 200.
- signaler fra gasdetektorer. Også disse målinger overføres via datakommunikation.

### Alarmer

Enheden adviserer en alarm på flere måder:

- Med lydsignal
- Blink med lysdioden på fronten
- Viser et alarmsymbol i displayet
- Ud over dette kan enheden rute alarmer til eksterne alarmmodtagere. Denne alarmrutning kan prioritet- og tidsopdeles, så der er forskellige alarmmodtagere på forskellige tidspunkter af døgnet.

Alarmer fra selvstændige kølereregulatorer på datakommunikationen formidles videre til overvågningsenheden. Herefter adviseres som ovenstående.

### Dataopsamling

Alle definerede punkter kan registreres og gemmes med de indstillede tidsintervaller.

Værdierne kan ses i displayet, hentes ud via tilslutning af en printer eller via tilslutning af PC eller modem.

### Signaler

Der kan modtages signaler af følgende type:

- Temperaturmålinger
- Kontaktfunktioner
- Pulssignal til effektmåling
- Spændingssignal
- Strømsignal
- Signaler fra køleregulatorer type EKC og AK
- Signaler til P0 optimering
- Dag-/nat overstyring.

### Gasdetektor

Et eller flere af målepunkterne kan være en gasdetektor. Gasdetektoren tilsluttes datakommunikationen, og vil derefter sende måleværdien til overvågningsenheden. Hvis den indstillede grænseværdi i overvågningsenheden overskrides, gives alarm. Yderlig information om gasdetektoren: Se venligst dokumentet RD7HA eller USCO.EN.S00.A

### Printer

Ved tilslutning af en printer kan der foretages en udskrift af de opsamlede data. Printeren skal være en HP PCL-3 kompatibel printer. Udskriften kan indeholde:

- Målepunkternes aktuelle værdier
- Grafisk visning af temperaturforløb
- Alarmhistorien

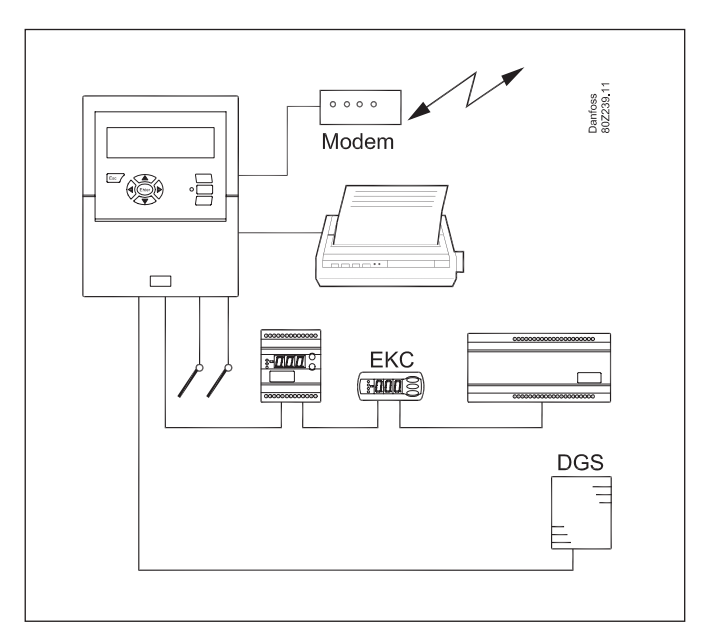

### **Eksterne tilslutninger**

Modem

Der kan tilsluttes et modem, så enheden kan have kontakt med eksterne alarmmodtagere eller servicefirmaer.

Modemet kan være et almindeligt telefonmodem eller det kan være et GSM modem til mobiltelefoni.

Ethernet

Forbindelsen til eksterne alarmmodtage og servicefirmaer kan ske via TCP/IP netværk.

۰PC

Der kan tilsluttes en PC til enheden. PC'en kan være en stationær, en bærbar eller en håndholdt. Via et betjeningsprogram kan der foretages opsætninger og / eller alarmmodtagelser.

Servicefirmaer

Brugere af følgende programmer kan modtage alarmopkald fra enheden.

Software i AK serien (betjene og indstille)

Software type AKM (kun modtage alarmer og log data)

### Sikkerhed

Vigtige indstillinger beskyttes med password. Ved opkoblinger til eller fra eksterne forbindelser bliver der yderlige afkrævet sikkerhed for korrekt opkobling. Denne sikkerhed sker ved opsætningen.

### **Battery Backup**

Enheden indeholder et batteri, så urfunktionen bibeholdes under et strømudfald.

Registrering af temperaturer bliver genoptaget, når strømmen kommer tilbage.

Alle opsætninger bibeholdes under strømudfald.

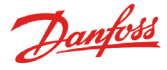

### Betjening

På overvågningsenhedens front er der følgende betjeningsmuligheder:

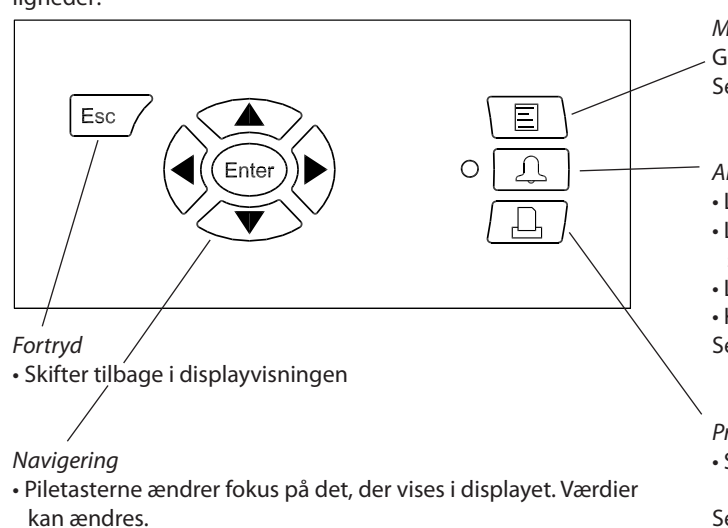

• "Enter" udfører et valg.

Når der vises "pile" øverst til højre i displayet, er der flere menuer på samme niveau. Tryk på en piletast for at skifte til menuen.

Menu

Giver adgang til menusystemet og dermed til opsætninger. Se mere side 15.

Alarmsignal og betjening af alarmer

• Lysdioden blinker ved en ny alarm

• Lysdioden lyser konstant, når alarmen er kvitteret, og "fejlen" stadig er der.

• Lysdioden slukker først, når fejlen både er rettet og kvitteret.

• Knappen viser alarmteksten og stopper alarmsignalet ved 2. tryk. Se mere på næste side.

### Print

 Starter udskriftsfunktionen. Benyttes kun, hvis der er tilsluttet en printer.

Se mere side 40.

### Displayet

Der er flere skærmbilleder til brug ved den daglige betjening. Her er en kort præsentation:

• Oversigtsbilledet, med alle målepunkter

• Grafbilledet, med punktets tidligere målinger 1 02.01.09 16 29 NO. Punkt 1 01.01.09 🗢 nr.∢ 1 ▶ 000000 50 ..... Punkt1 Aktuel temp. 3.8 °C -50-12:00 12:00 31.01 30.01 "Flere detaljer" fra et punkt • Punkt-detalje billedet, med punktets aktuelle værdier Punkt 1 Flere detaljer nr.∢ 1 ▶ nr.∢ 1 ▶ 50.0 °C Aktuel temp. 50.0 Ŧ Hø i alarm grænse -50.0 °C sФ Lav alarm grænse -50.0 ± Vis graf Alarm forsinkelse 5 min. Flere detaljer Undertryk alarm Nej

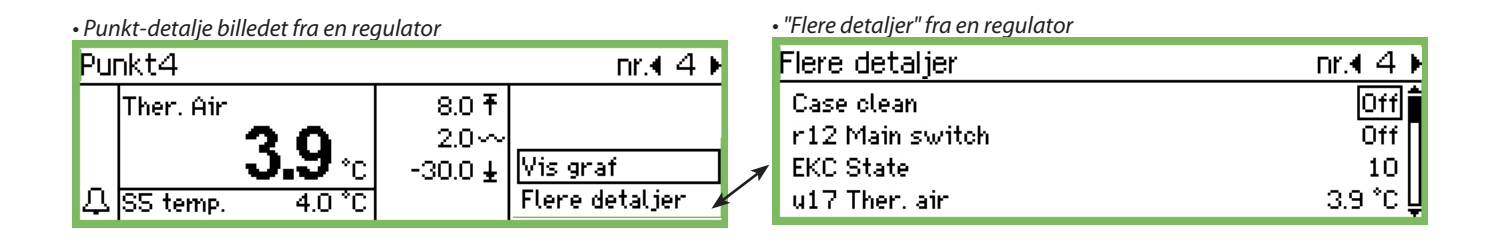

Skærmbillederne er beskrevet på side 14 og fremefter.

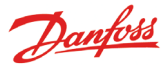

### Alarmsituationer

Ved alarm, vil følgende indtræde:

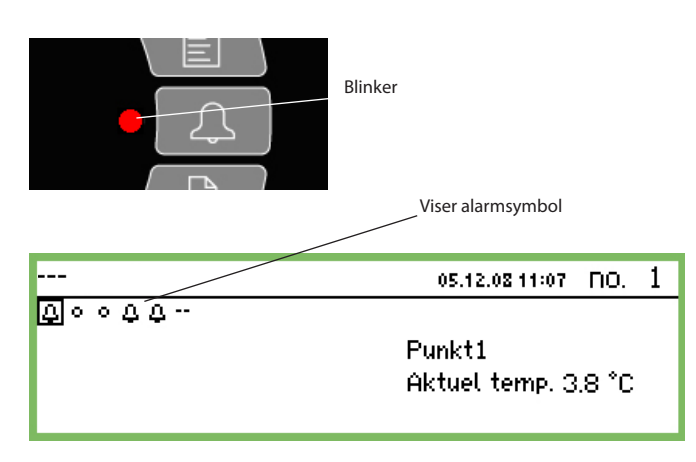

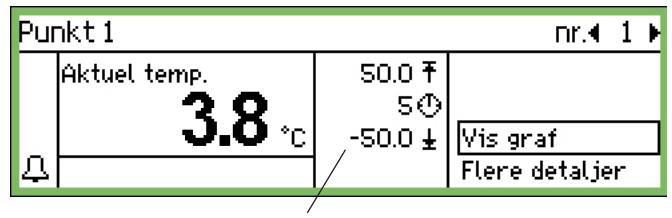

Her ses alarmgrænser og forsinkelsestid

*Ved tryk på alarmknappen:* 

| - A | larm | listen | ses i | di | spl | aye | et |
|-----|------|--------|-------|----|-----|-----|----|
|     |      |        |       |    |     |     |    |

| Aktive alarmer |                      | 400) |
|----------------|----------------------|------|
| 02.01.09 11:56 | Info: Forbindelse OK | î    |
| 02.01.09 11:56 | Opstart Alarm        |      |
| 29.12.08 15:26 | Opstart Alarm        |      |
| 28.12.08 08:05 | Opstart Alarm        | Ų    |

Når du vælger en alarm i alarmlisten over de aktive alarmer og derefter trykker på enter, kan du se flere oplysninger om alarmen.

02.01.09 11:56

Alarm info: Info: Forbindelse OK Kontr. navn ----Kontr. adresse 11:001

### Når du **igen** trykker på alarmknappen:

- Alle alarmer bliver kvitteret (bekræftelse af at den er set)
- Den indbyggede sirene stopper

Aktiv

- Hvis der er defineret et relæ til alarmfunktionen, vil det igen falde tilbage til tilstanden "ikke alarm" (relæopsætning side 41)
- Lysdioden ved alarmknappen stopper med at blinke, og skifter over til at lyse konstant, hvis fejlen fortsat er der. Den vil slukke, hvis fejlen er forsvundet.
- Alarmteksten bliver ført over i listen med "Alarmhistorie"
- Aktive alarmer vil fortsat blive vist i billedet.
- (Dette nummer 2 tryk (kvittering) kan spærres med en adgangskode.)

 Et alarmsymbol bliver vist i oversigtsbilledet på det aktuelle punkt

- Lysdioden ved alarmknappen blinker
- Den indbyggede sirene aktiveres i en tid, som er indstillelig (men kun hvis den er defineret)
- Hvis der er defineret et relæ til alarmfunktionen, vil relæet blive aktiveret
- Ved skift til det aktuelle punkt, kan alarmsymbolet også ses nederst til venstre
- Alarmteksten føres ind i alarmlisten over aktive alarmer
- Hvis der er defineret eksterne alarmmodtagere, vil alarmen og alarmteksten blive sendt afsted til modtageren.

Når alarmen forsvinder:

- Alarmsymbolet i oversigtsbilledet forsvinder
- Der sendes en "afgået alarm" til alarmmodtagere (dog kun IP, SMS og modem forbindelser.)

Hvis du vil se alarmhistorien skal du først trykke på alarmknappen og derefter på "pil til højre"

| Alarm historik               | 401D) |
|------------------------------|-------|
| 02.01.09 11:56 Opstart Alarm |       |
| 29.12.08 15:26 Opstart Alarm |       |
| 28.12.08 08:05 Opstart Alarm |       |
| 27.12.08 14:33 Opstart Alarm | Ũ     |

Alarmhistorien kan rumme op til 200 alarmer. Efter de 200 vil nye alarmer overskrive de ældste.

Hvis du vil se Hændelsesloggen skal du først trykke på alarmknappen og derefter to gange på "pil til højre"

| Hændelses log  |                          | 400₽ |
|----------------|--------------------------|------|
| 02.01.09 12:22 | 75,10,2,1                | Ē    |
| 02.01.09 12:04 | 140,6,2,1                |      |
| 02.01.09 12:04 | ALARM DEST ENABLED - NO. | 9    |
| 02.01.09 11:59 | 186,3,8,1                | Ļ    |

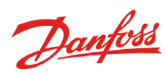

# Data

### AK-SM 350

| <u>//// 01// 00/</u>      | <u> </u>                                                                             |                                                                                                    |  |  |  |
|---------------------------|--------------------------------------------------------------------------------------|----------------------------------------------------------------------------------------------------|--|--|--|
| Forsyning                 |                                                                                      | 115 V / 230 V<br>+10/-15%, 50/60 Hz, 10 VA                                                                                                    |  |  |  |
| Tilslutning               |                                                                                      | PT 1000 ohm ved 0°C eller<br>PTC 1000 ohm ved 25°C eller<br>NTC 5000 ohm ved 25°C eller<br>Termistor (-80 til 0, -40 til 40 eller 0<br>til 100°C)<br>Digitalt On/Off signal eller<br>Standard 0 - 10 V /4 - 20 mA signal |  |  |  |
| Pulstæller inde<br>måling | gange til effekt-                                                                    | lht. DIN 43864.<br>(Kun på indgang 1 og 2)                                                                                                    |  |  |  |
| Display                   |                                                                                      | Grafisk LCD, 240 x 64                                                                                                    |  |  |  |
| Direkte målep             | unkter                                                                               | 16 stk.                                                                                                    |  |  |  |
| lalt antal punk           | ter                                                                                  | 65 stk.                                                                                                    |  |  |  |
| Måleområde g              | jenerelt                                                                             | -100 til +150°C                                                                                                    |  |  |  |
| Målenøjagtigh             | ned ved Pt 1000                                                                      | Opløsning 0,1 K<br>Nøjagtighed: +/- 0,5 K                                                                                                    |  |  |  |
| Måleinterval              |                                                                                      | 15, 30, 60, 120 eller 240 minutter                                                                                                    |  |  |  |
| Datakapacitet             |                                                                                      | 12 MB flash<br>Registrering af alle data fra alle<br>målepunkter i et år ved 30 minuters<br>interval.<br>Sidste 200 alarmoplysninger                                                                                     |  |  |  |
| Batteribackup             |                                                                                      | Knapcelle til urfunktion (2032)                                                                                                    |  |  |  |
| Forsyning til fx          | tryktransmitter                                                                      | 5 V max. 50 mA<br>12 V max. 50 mA                                                                                                    |  |  |  |
| Printertilslutni          | ng                                                                                   | HP PCL-3, Parallel                                                                                                    |  |  |  |
| Modemtilslutr             | ning                                                                                 | RJ 45                                                                                                    |  |  |  |
| TCP/IP tilslutni          | ing                                                                                  | RJ 45                                                                                                    |  |  |  |
| PC tilslutning            |                                                                                      | RJ 45 (RS 232)                                                                                                    |  |  |  |
| Datakommuni               | kation                                                                               | RS232, RS485 (LON), RS485 (MOD-<br>bus), RS485 (TP) (TP= Third Party)                                                                                                    |  |  |  |
| Relæer                    | Antal                                                                                | 2 stk.                                                                                                    |  |  |  |
|                           | Max. belastning                                                                      | 24 V a.c. eller 230 V a.c.<br>Imax (AC-1) = 5 A<br>Imax (AC-15) = 3 A                                                                                                    |  |  |  |
| Kapsling                  |                                                                                      | IP 20                                                                                                    |  |  |  |
| Omgivelser                | 0 til 50°C, under d<br>-20 til +70°C, unde<br>20 - 80% RH, Ikke<br>Ingen chokpåvirki | rift<br>er transport<br>kondenserede<br>ninger / vibrationer                                                                                                    |  |  |  |
| Godkendelser              |                                                                                      | EN 60730-1 og EN 60730-2-9<br>EN 61000-6-3 og EN 61000-6-2<br>EN 12830 og EN 13485                                                                                                    |  |  |  |
| Vægt                      |                                                                                      | 1,6 Kg                                                                                                    |  |  |  |

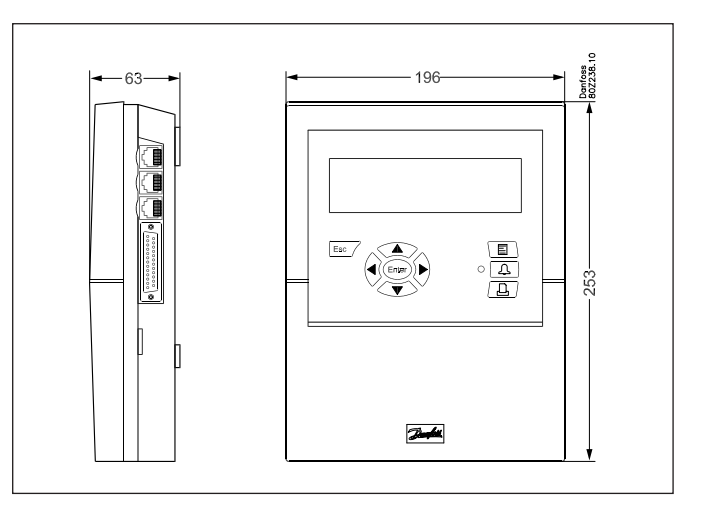

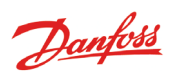

### Bestilling

| Туре                                           | Målepunkter | Beskrivelse                                                  | Sprog                                                 | Bestillings-<br>nummer |
|------------------------------------------------|-------------|--------------------------------------------------------------|-------------------------------------------------------|------------------------|
| AK-SM 350                                      |             |                                                              | Engelsk, Tysk, Fransk,<br>Hollansk, Italiensk         | 080Z8500               |
|                                                | 16          | Med indgange for PT 1000 ohm,<br>PTC 1000 ohm , NTC 5000 ohm | Engelsk (UK), spansk,<br>portugisisk,<br>engelsk (US) | 080Z8502               |
|                                                |             |                                                              | Engelsk, dansk,<br>svensk, finsk                      | 080Z8503               |
|                                                |             |                                                              | Engelsk, polsk, tjekkisk                              | 080Z8504               |
| Kabel til PC<br>(se også AK-ST 500 litteratur) |             | RJ 45 - Com port                                             |                                                       | 080Z0262               |
| Printerkabel 3 m (para                         | 080Z8401    |                                                              |                                                       |                        |
| Modemkabel                                     | 080Z0261    |                                                              |                                                       |                        |

Danfoss

# Installation

## Montage

### Åbning

Udløs en af de to låsesnapper på siden af enheden.
 Træk dækslet af

### Lukning

Skub dækslet på plads så de to snaplåse klikker fast.

### Placering

- Vælg placering af enheden ud fra følgende vilkår:
- l øjenhøjde
- Ikke i direkte sollys
- Ikke hvor kraftige lyskilder vil give genskin i displayet
- Ikke i ekstrem varme, kulde eller fugtige omgivelser
- Ikke i nærheden af elektriske støjkilder

### Enheden fastgøres med 3 skruer.

Den øverste placeres i øjenhøjde. Pas på at skruehovedet ikke når ud, så det kommer i berøring med printet.

Hægt derefter enheden på skruen og montér de resterende to skruer.

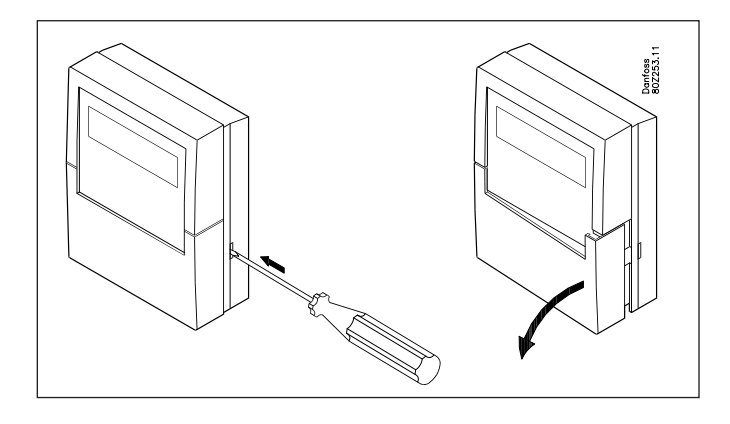

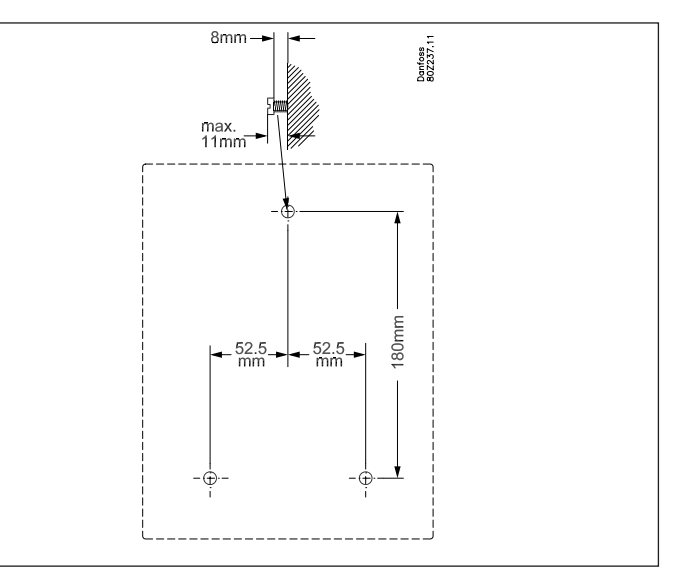

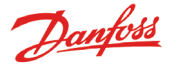

## **Tilslutninger**

### **Princip**

Der kan tilsluttes op til 16 direkte målinger til AK-SM 350. Hvis antallet af de direkte målepunkter ikke er tilstrækkelig, kan der hentes målinger fra en AK-LM 330. Målingerne hentes via datakommunikationen RS485 - LON.

Målinger fra en gasdetektor hentes også via datakommunikation.

Hvis der benyttes separate køleregulatorer af typen EKC eller AK, kan der hentes temperaturmålinger fra disse regulatorer. Målingerne hentes via datakommunikationen RS485 - LON eller MOD-bus.

Regulatorer af typen AKC (DANBUSS datakommunikation) kan tilsluttes via AK-PI 200, der tilsluttes TCP/IP indgangen.

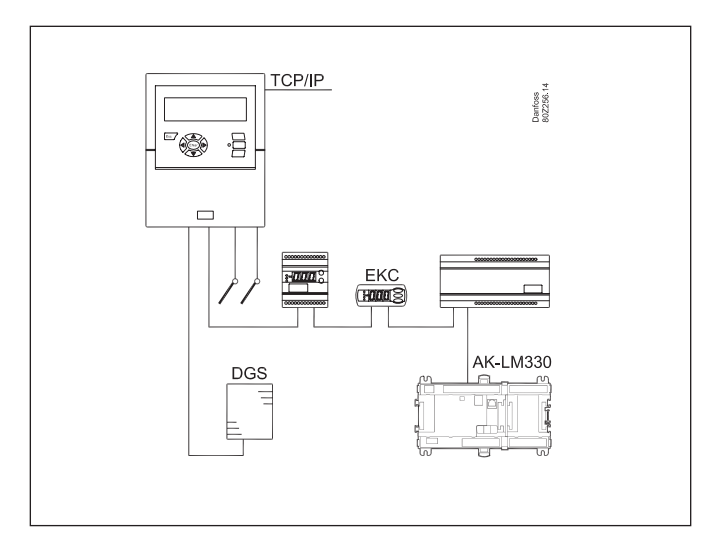

### **Oversigt over tilslutninger**

Forsyningsspændingen tilsluttes i venstre side. Derefter følger to relæer, der fx kan benyttes til modemreset, watch dog eller alarmrelæ. Af sikkerhedsmæssige grunde, skal begge relæer benyttes på samme spændingsniveau – der må ikke kobles med 24 V på det ene relæ og 230 V på det andet.

I den højre halvdel er alle tilslutninger lavspænding.

Der er tre former for datakommunikation, de kan tilsluttes andre Danfoss køleregulatorer, der er udstyret med samme form for datakommunikation.

Derefter følger en 5 V og en 12 V forsyning. De kan benyttes til forsyningsspænding til en tryktransmitter, der skal levere signal til et af målepunkterne.

Yderst til højre er der 16 tilslutninger. De kan valgfrit tilsluttes signaler fra følere, kontaktfunktioner og spændingssignaler på op til 10 V. Hvis der er pulsmålinger, skal de dog tilsluttes 1 eller 2.

### 1. Forsyningsspænding

Forsyningsspændingen skal være 230 V a.c. eller 115 V a.c. Omskifteren ved tilslutningen skal indstilles til den aktuelle spænding.

De tilladte tolerancer gør, at forsyningen på de 115 V også inkluderer netspændinger på 110 V og 120 V.

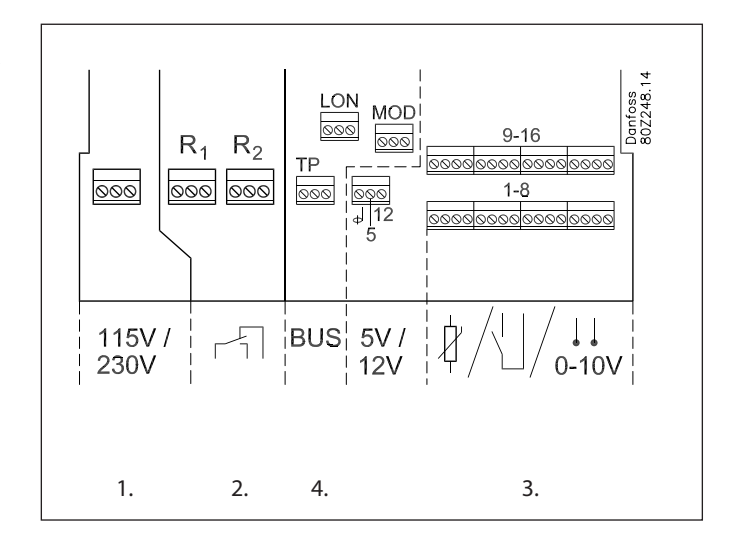

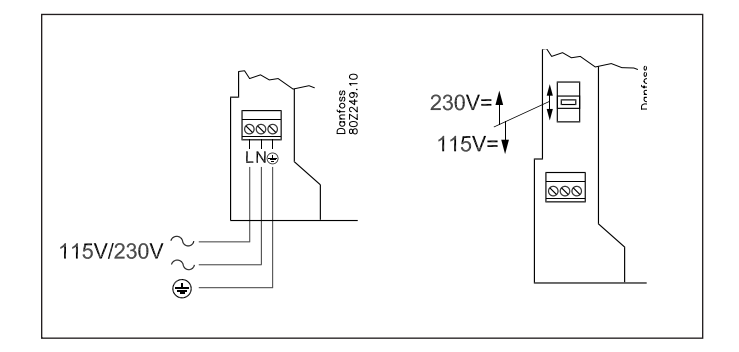

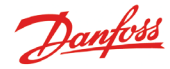

### 2. Relæer

De to relæer kan anvendes til:

- Ekstern alarmfunktion Ved tilslutning som vist vil der blive afgivet alarm i alarmsituationer, og når spændingen til AK-SM 350 forsvinder.
- Nulstilling af forsyningsspændingen til et modem. Efter et spændingsudfald vil AK-SM 350 styre forsyningsspændingen til modemet, så det bliver startet op igen på en kontrolleret måde.
- Watchdog

Her bliver relæet aktiveret i tidsintervaller. Fx en gang i timen. Udebliver et relæskift, vil en ekstern enhed give alarm.

De to relæer må tilsluttes enten lavspænding eller højspænding (115/230 V), men **ikke** lavspænding på det ene og højspænding (115/230 V) på det andet.

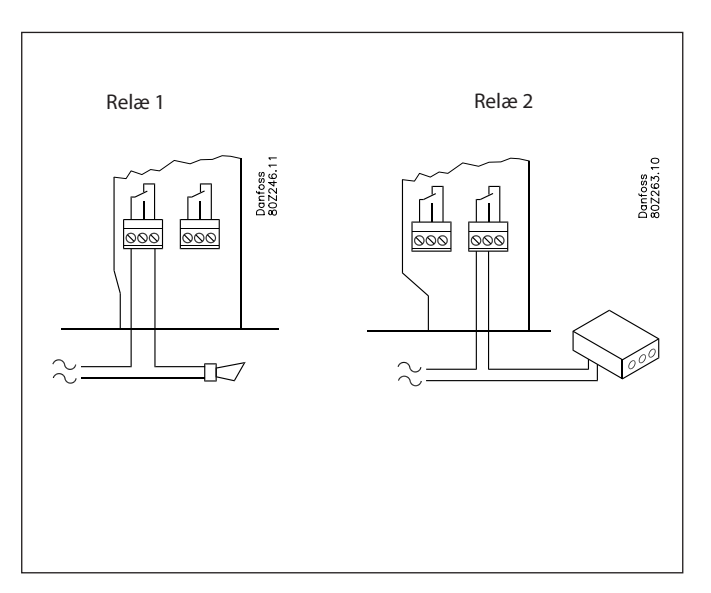

### 3. Direkte målepunkter

Der er 16 direkte målepunkter.

Alle de ulige numre er signalindgange. Alle de lige numre er stel. På printet bag klemrækken er alle de lige numre forbundet sammen til en fælles stel.

Hvis du benytter en fælles stelledning ud til flere målepunkter, så afgræns det i grupper. Bland ikke temperatursignaler, kontaktsignaler og spændingssignaler i den samme gruppe. Hold afstand til elektriske støjkilder og stærkstrømsledninger.

Følertilslutninger

Den ene leder forbindes til et ulige klemmenummer. Den anden til stel (lige nummer).

On/off signaler fra en kontaktfunktion

Den ene leder forbindes til et ulige klemmenummer. Den anden til stel (lige nummer).

Kontakten kan enten være en sluttekontakt eller en brydekontakt. Funktionen defineres under opsætningen.

Effektmåling (pulsregistrering) Kun målepunkt 1 og 2 kan anvendes til effektmåling. Disse indgange er designet til de **hurtige** on/off skift. Pulser måles efter "DIN 43864". Signalet forbindes som et on/off signal.

Spændingssignal Spændingen kan variere imellem 0 og 10 V d.c. Minus forbindes til stel (lige nummer)

Strømsignal Strømsignalet kan variere imellem 4 og 20 mA. Minus forbindes til stel (lige nummer).

Gasdetektor type DGS Denne gasdetektor kan afgive et spændingssignal eller et strømsignal til AK-SM 350.

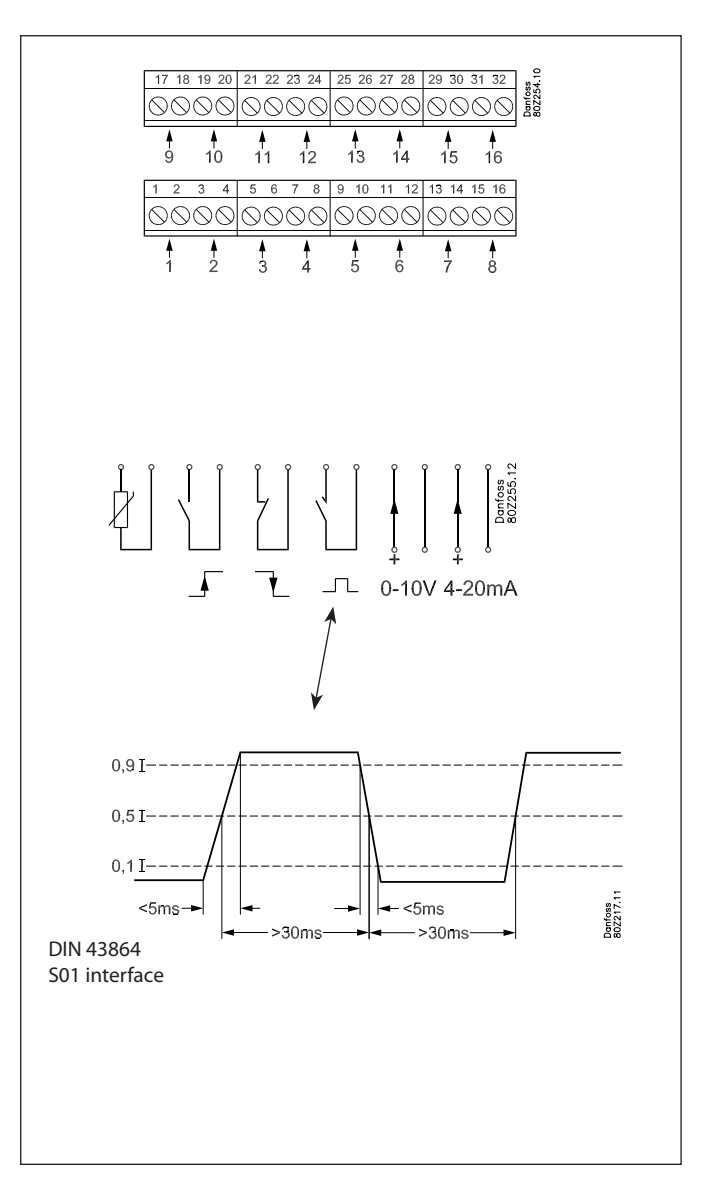

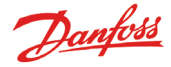

### 4. Datakommunikation

Hvis der skal hentes målinger via datakommunikation skal det ske på følgende måde:

### Regulatorer

AK-SM 350 kan modtage signal fra et antal regulatorer. Regulatorerne tilsluttes RS485-LON kommunikationen eller RS485-MOD-bus kommunikationen. De to typer kan ikke blandes.

### Kablet

Der er ingen krav om placeringen af AK-SM 350 på datakommunikationen. Den kan være i den ene ende af kablet eller den kan være et vilkårligt sted på kablet.

### Ledninger

• LON-bus

Der er ingen krav om polarisering af tilslutningerne A og B. Skærmtilslutningen skal sløjfes videre ved alle regulatorer. • MOD-bus

- A<sup>+</sup> skal forbindes til A<sup>+</sup>.
- B<sup>-</sup> skal forbindes til B<sup>-</sup>.

Skærmtilslutningen skal føres videre og skal monteres i alle regulatorer.

### Terminering

Hver **ende** af datakommunikationskabel skal termineres med en modstand på 120  $\Omega$ . På nogle EKC regulatorer er der monteret en termineringsbøjle. Her kan termineringen foretages ved at lukke bøjlen.

### Adressering

Hver regulator skal have indstillet en adresse. Denne adresse skal herefter kendes af AK-SM 350.

MEN det forudsætter at adressen ikke allerede i forvejen er defineret til anden side (anden regulator på samme eller anden datakommunikation). Hvis den allerede er benyttet, vil den bestående indstilling blive bibeholdt, og den sidst ankomne vil **ikke** blive anvendt. Anvend heller ikke en adresse, der benyttes af en gasdetektor. **Der må ikke være adresse-sammenfald.** 

- I hver EKC regulator skal "003" indstilles med de respektive adresser.
- Derefter skal AK-SM 350 modtage denne adresse. Det kan den gøre på to måder:
- Enten at aktivere "004" i hver EKC regulator, men det kræver at der er spænding på AK-SM 350. (Regulatorer med MODbus kommunikation har ikke en "004".)
- Eller aktivere "skan-funktionen" i AK-SM 350. Det kræver, at alle EKC-regulatorerne har fået indstillet en adresse. En regulator med MOD-bus kommunikation kan kun findes via denne skanfunktion.
- I den senere opsætning vil vi aktivere "skan-funktionen", hvorefter alle adresser kan ses i netværkslisten.

### Gasdetektor type GD

Hvis der anvendes en gasdetektor type GD, skal den tilsluttes datakommunikationen "TP".

For montering og tilslutning se venligst litteratur: RD7HA. Indstil adressen i gasdetektoren (max. adresse er 65). Der må ikke benyttes en adresse, der er anvendt af en EKC-regulator. Notér adressen. Den skal benyttes senere, når AK-SM 350 skal sættes op. Selve installationen af datakommunikationskablet skal overholde de krav, som er nævnt i dokumentet "Datakommunikation imellem ADAP-KOOL Køleanlægsstyringer". Litteraturnummer = RC8AC.

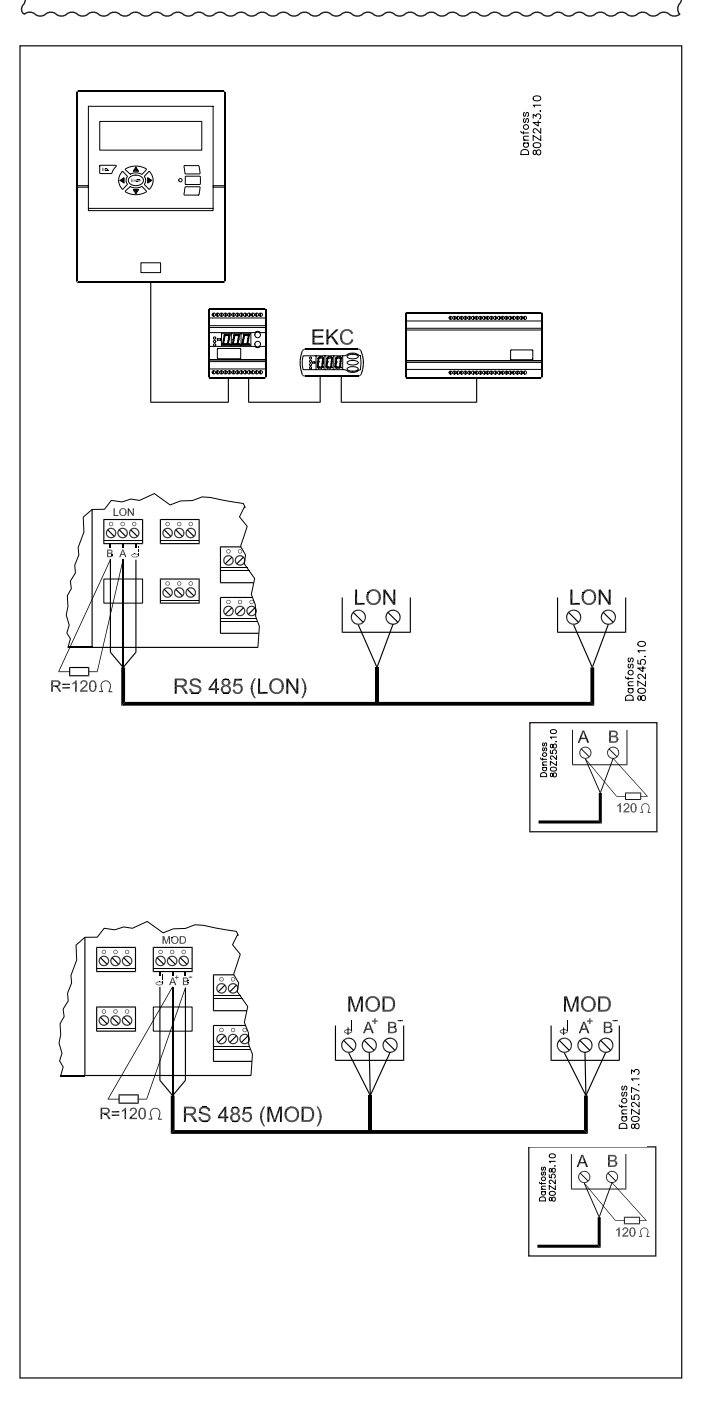

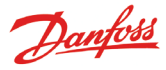

## **Ekstern kommunikation**

På siden af enheden er der placeret stik til ekstern kommunikation.

- De kan anvendes til følgende:
- Opsætning af enheden
- Alarmmodtagelse hos et servicefirma
- Alarmmodtagelse på en mobiltelefon
- Service
- Printertilslutning. Udskrivning af logs og alarmer

### **PC-tilslutning**

Denne tilslutning kan anvendes ved opsætning af enheden eller ved service.

PC'en skal indeholde programmet AK-service tool.

Skal der skrives tekst til de enkelte punkter, vil det være en fordel, at anvende en PC-tilslutning.

Hvis der er flere enheder, der skal installeres med samme opsætning, vil det være en stor hjælp at anvende kopieringsfunktionen i AK-service tool.

Skal der hentes logs ud fra enheden, er det også muligt på denne måde.

Se også litteraturen for AK-service tool.

### **TCP/IP tilslutning**

Her kan enheden kobles op på et ethernet eller der kan tilsluttes en enhed til opsætning og service.

### **Modem-tilslutning**

Her kan der tilsluttes et modem til fastnet eller til mobilnet.

### **Printer-tilslutning**

Printeren kan tilsluttes, når der er brug for udskrifter af fx logs, alarmer eller kurver af et temperaturforløb.

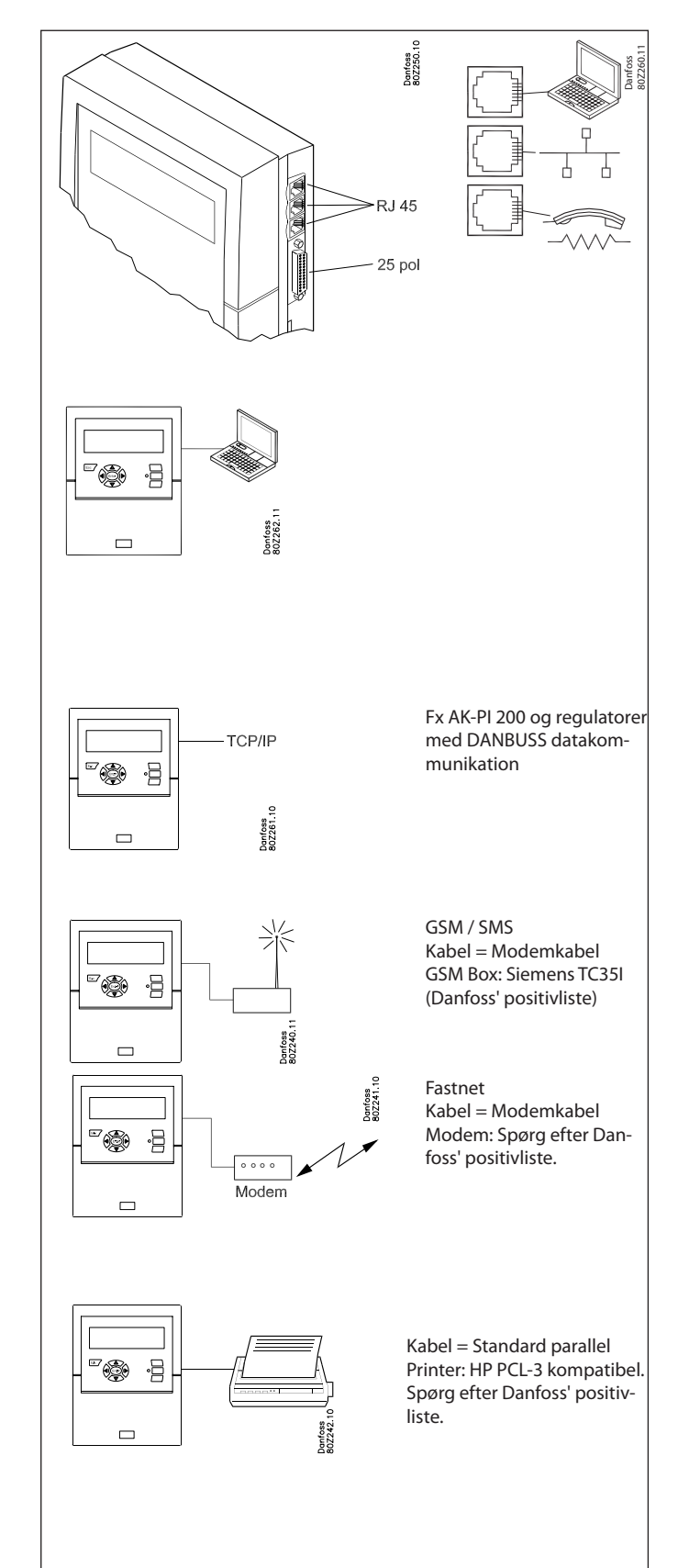

### Princip

Denne side beskriver hvilke opsætninger, der skal foretages i overvågningsenheden.

Punkterne er nævnt i kort form, så opremsningen kan benyttes som en huskeliste.

Når alle punkter er gennemgået, er overvågningsenheden sat op.

### Procedure

- 1. Lav en oversigt over alle tilslutninger.
- Beslut hvor de skal tilsluttes.

Beslut alarmprioriteten for målingen.

Her er vist eksempler over de forskellige muligheder.

|           | (      | 1               |                     |                |                |                    |                  |                |        |                                 |     |             |     |            |                                    |
|-----------|--------|-----------------|---------------------|----------------|----------------|--------------------|------------------|----------------|--------|---------------------------------|-----|-------------|-----|------------|------------------------------------|
| Punkt nr. | Navn   |                 | Type af tilslutning |                |                |                    |                  |                |        | Tilslutningssted Alarmprioritet |     |             |     | Bemærkning |                                    |
| I display |        | Tempe-<br>ratur | Di<br>(on/off)      | Ai<br>(analog) | Power<br>meter | Power<br>meter log | Gas-<br>detektor | Regu-<br>lator | Klemme | Adresse                         | Høj | Mid-<br>del | Lav | Kun<br>Log |                                    |
| 1         | xxxx A | x               |                     |                |                |                    |                  |                | 1-16   |                                 | х   |             |     |            |                                    |
| 2         | xxxx B |                 | х                   |                |                |                    |                  |                | 1-16   |                                 |     | x           |     |            |                                    |
| 3         | XXXX C |                 |                     | х              |                |                    |                  |                | 1-16   |                                 |     |             |     | x          |                                    |
| 4         | xxxx D |                 |                     |                | х              |                    |                  |                | 1-2    |                                 |     |             |     | x          | Kun 1 eller 2                      |
| 5         | XXXX E |                 |                     |                |                |                    | х                |                |        | 1-65                            | х   |             |     |            |                                    |
| 6         | xxxx F |                 |                     |                |                |                    |                  | х              |        | 1-xxx                           | х   |             |     |            |                                    |
| 7         | xxxx G |                 |                     |                |                | x                  |                  |                |        |                                 |     |             |     |            | Henter/holder data fra Power meter |

Fortsæt derefter med:

- 2. Tryk på knappen til hovedmenuen
- 3. Vælg "Service Setup" nederst i billedet
- 4. Gennemgå alle funktioner i de "Grundlæggende indstillinger". I en af funktionerne bliver netværket skannet, så overvågningsenheden kommer til at kende alle de tilsluttede enheder på datakommunikationen. Husk at alle regulatorer skal have indstillet en adresse og kontrollér at strømmen er tilsluttet **inden** skan-funktionen aktiveres.
- 5. Vælg Punktopsætning
- 6. Indstil alle punkter. Benyt data fra et skema, som det ovenstående. Nogle af målingerne vil have to alarmgrænser. Der kan indstilles forskellige alarmprioriteter for hver.
- 7. Lav et skema over alarmaktiviteter. Se skemaet til højre.

### 8. Opsæt alarmfunktionen

- a. Først de generelle funktioner
- b. Derefter hvordan en alarm skal behandles / rutes (dvs. hvad skal aktiveres)
- c. Og derefter opsætning af de valgte aktiviteter (fx adresser på alarmmodtagerne)
- 9. Kontrollér at alarmerne kan sendes rigtigt
  - a. Indstil funktionen "Test alarm prioritet" til "høj"
  - b. Aktivér funktionen "Test alarm"
  - c. Kontrollér at alarmen modtages
  - d. Gentag denne kontrol med de øvrige alarmprioriteter
  - e. Gentag denne kontrol så alle modtagere bliver testet, om de kan få alarmer.

Manual RS8EF501 © Danfoss 04-2013

### Skema over alarmaktiviteter (eksempel) (Nævnt i punkt 7 og benyttes i punkt 8b)

Rute 1

| Tidspunkt | Alarm-           | Alarmaktivitet    |                  |                  |     |  |  |  |
|-----------|------------------|-------------------|------------------|------------------|-----|--|--|--|
|           | prioritet        | Remote nr.        | Relæ             | Lyd              | SMS |  |  |  |
|           |                  | Primær alarmi     | modtager         | ··               |     |  |  |  |
| Dag       | Høj              | 1                 |                  | х                |     |  |  |  |
|           | Middel           | 1                 |                  |                  |     |  |  |  |
|           | Lav              | 1                 |                  |                  |     |  |  |  |
| Nat       | Høj              | 2                 |                  |                  |     |  |  |  |
|           | Middel           | 2                 |                  |                  |     |  |  |  |
|           | Lav              | -                 |                  |                  |     |  |  |  |
| A         | lternativ modtag | ger (hvis forbind | lelsen til den p | orimære svigter) |     |  |  |  |
| Dag       | Høj              |                   |                  |                  |     |  |  |  |
|           | Middel           |                   |                  |                  |     |  |  |  |
|           | Lav              |                   |                  |                  |     |  |  |  |
| Nat       | Høj              |                   |                  |                  |     |  |  |  |
|           | Middel           |                   |                  |                  |     |  |  |  |
|           | Lav              |                   |                  |                  |     |  |  |  |
|           |                  | Kopimod           | tager            |                  |     |  |  |  |
| Dag       | Høj              |                   |                  |                  |     |  |  |  |
|           | Middel           |                   |                  |                  |     |  |  |  |
|           | Lav              |                   |                  |                  |     |  |  |  |
| Nat       | Høj              |                   |                  |                  |     |  |  |  |
|           | Middel           |                   |                  |                  |     |  |  |  |
|           | Lav              |                   |                  |                  |     |  |  |  |

Hvis du har brug for hjælp til opsætningen af de enkelte punkter, kan du finde en mere udførlig forklaring i det næste afsnit - Funktionernes virkemåde.

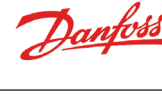

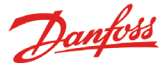

# Funktionernes virkemåde

## Displayet

Dette afsnit vil give en forklaring til alle de forskellige funktioner i de forskellige skærmbilleder

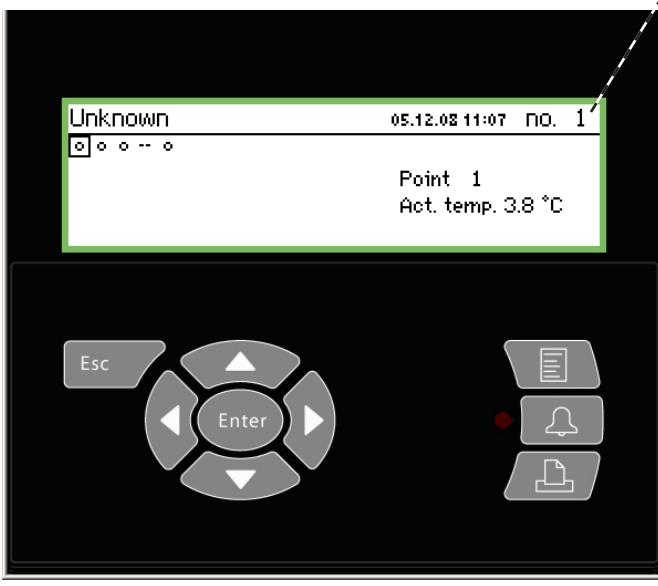

I oversigtsbilledet kan du selv trykke dig frem til de forskellige punkter, eller overvågningsenheden kan sættes op til at "rulle" igennem punkterne. Når det sidste punkt er vist, startes forfra. Når der vises pile på denne position, kan du skifte til næste eller forrige punkt (eller billede) ved at trykke på "pil til højre" eller "pil til venstre".

Dette er oversigtsbilledet, der viser alle de definerede målinger. Her bliver hvert punkt præsenteret med et symbol. Punkt 1 er øverst til venstre. 2 er det næste og så fremdeles. lalt kan der vises 65 punkter og hermed 65 målinger.

- En måling kan være: • Temperaturmåling
- Spændingsignal eller strømsignal
- On/off-signal fra fx en dørkontakt
- Pulssignal fra en effektmåling
- Signal om en afrimning er igang
- Signal fra en gasdetektor
- Signal fra en køleregulator. Her kan målingen fx være en temperatur.

Hvis du vil se målingen på fx punkt 3, skal du trykke på "pil til højre" eller til "pil til venstre" et antal gange, indtil punkt 3 kommer i fokus. Herefter skal du trykke på "Enter" for at få vist det næste skærmbillede.

### Ændring af lysstyrke

Hold ESC knappen nede og tryk på pil op / pil ned.

### Ændring af kontrast

Hold ESC knappen nede og tryk på pil venstre / pil højre.

### Oversigtsbilledet

Visningen vender altid tilbage til oversigtsbilledet, hvis der ikke sker en betjening i to minutter.

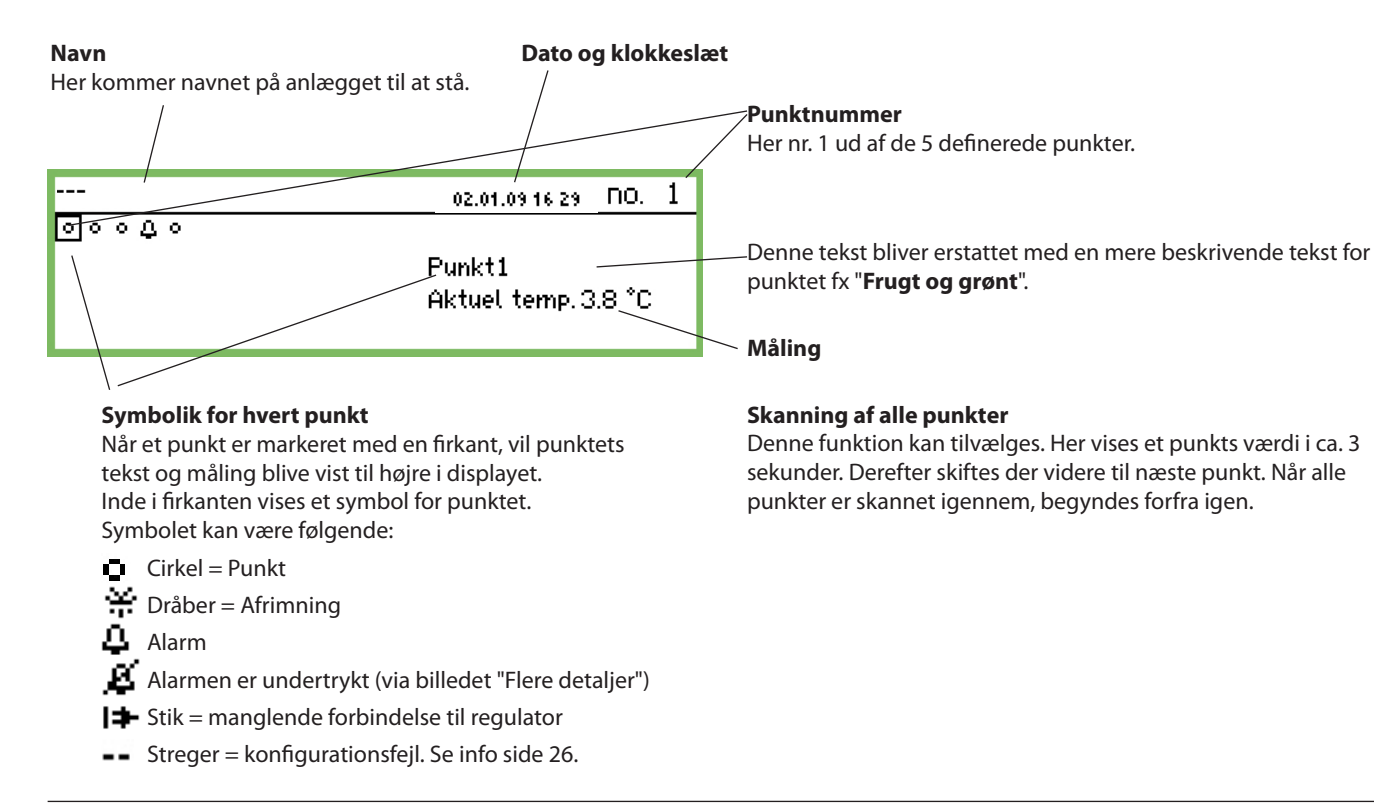

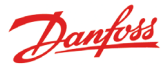

### Billeder til daglig brug

• Punkt-detalje billedet, med punktets aktuelle værdier

| Punkt 1            |             | nr.∢                      | 1) |
|--------------------|-------------|---------------------------|----|
| Aktuel temp.<br>20 | 50.0∓<br>5⊕ |                           |    |
| J.O *c             | -50.0 ±     | Vis graf<br>Flere detalje | r  |

• Grafbilledet, med punktets tidligere målinger

| Punkt 1 |       |     | 0  | 1.01.09🗢 👘 | _nr.∢    | 1 | Þ |
|---------|-------|-----|----|------------|----------|---|---|
| 50      |       |     |    |            |          |   |   |
| 0       |       |     |    |            | $\frown$ | _ | - |
| 29.01   | 12:00 | 30. | 01 | 12:00      | 31.01    |   |   |

| Flere detaljer    | nr.∢ 1 ▶ |
|-------------------|----------|
| Høj alarm grænse  | 50.0 °C  |
| Lav alarm grænse  | -50.0 °C |
| Alarm forsinkelse | 5 min.   |
| Undertryk alarm   | Nej      |

### Navn og punktnummer

- Symbolik for punktets driftssituation
- Temperaturværdier
- Værdi for højtemperaturalarm
- Alarmens forsinkelsestid
- Værdi for lavtemperaturalarm
- Adgang til grafbilledet m.m.

Temperaturforløbet for punktet

Hvis du vil se nærmere på værdier fra grafen, skal du trykke "Enter". Herefter vises en lodret linie på grafen. Denne linie indikerer tidspunktet på grafen.

Temperaturværdien for dette tidspunkt vises i den øverste linie. Den lodrette linie kan flyttes med piletasterne.

Hvis du vil zoom-ind eller -ud på et tidspunkt, skal du benytte op/ ned-piletasterne. Indikeres i toplinien med pil op eller pil ned.

Værdierne i billedet "Flere detaljer" kan ændres fra overvågningsenheden. Den nye indstilling bliver ført ned i regulatoren.

Værdierne i "Flere detaljer" bliver skrevet ned i regulatoren, hvis de ændres.

### Hovedmenu

Du får vist hovedmenuen ved at trykke på den øverste knap til højre på fronten.

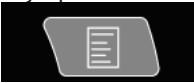

| Î |
|---|
|   |
|   |
| Ų |
|   |

Fra denne menu er der adgang til følgende fire funktioner:

### Oversigtsbilledet

Her kan du skifte tilbage til oversigtsbilledet. Se venligst den forrige side.

(Overvågningsenheden vil selv skifte tilbage til oversigtsbilledet, hvis knapperne ikke aktiveres i 2 minutter.)

### Netværkslisten

Her vises de enheder, der er koblet op via datakommunikation. Visningen er kun aktuel ved opsætning og service (fx i en alarmsituation, hvor der ikke modtages signal fra en regulator).

### Anlægsstyringer

Her findes de funktioner, der er til brug i den daglige drift, dvs.

- Tidsskemaer til afrimning og lys
- Opsætninger af afrimninger
- P0-optimering
- Dette billede er beskrevet på næste side.

### Service indstillinger

Her foretages de grundlæggende opsætninger af de enkelte punkter og funktioner. Dette billede er beskrevet på side 21 og fremefter.

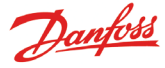

## Funktioner til daglig brug — Opsætninger / tilpasninger

Her indstilles de funktioner, der benyttes i den daglige drift.

Tidsskema til angivelse af butikkens åbningstid

Dette skema vil til at sende signal til udvalgte regulatorer, om at temperaturen skal tilpasses, fordi der nu bliver lagt afdækninger over kølemøblerne.

Skemaet benyttes også til at rute alarmer. Dog kun, hvis der er defineret forskellige alarmmodtagere for henholdsvis dagperioden og natperioden.

Tidsskema til angivelse af afrimningstidspunkter

Skemaet benyttes til at sende signal til udvalgte regulatorer, om at de skal starte en afrimning.

### Til slutbrugeren

Funktionerne er et tilbud, men de er kun relevante, hvis der også er installeret regulatorer, der kan modtage de aktuelle signaler.

### Til installatøren

Afkryds venligst om funktionernene er installeret, så de kan betjenes her fra overvågningsenheden.

🗌 Nej

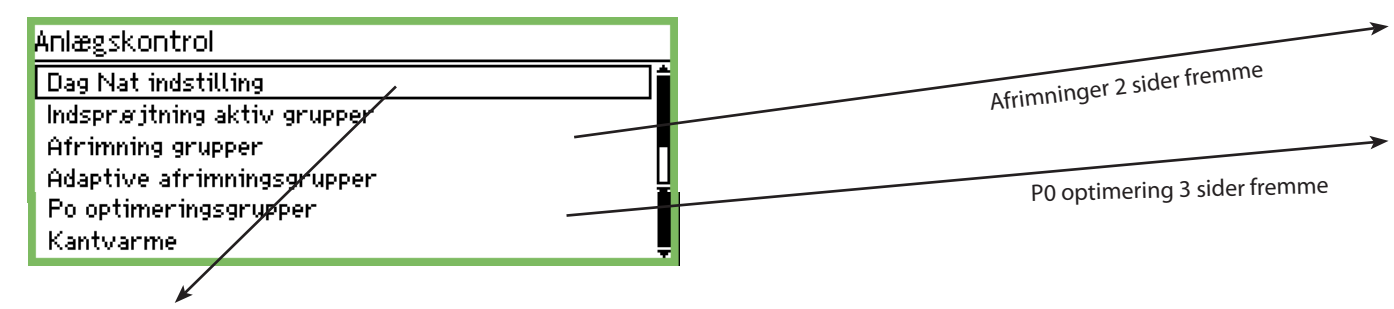

### Dag / nat indstilling

| Dag Nat indstilling      | 400       |
|--------------------------|-----------|
| Ctrl. funktion           | Startet   |
| Tilstand                 | Auto      |
| Tilstand                 | Dag 📕     |
| Status DI overstyring    | Slukket 🖳 |
| DI overstyring pkt ref.  | 0         |
| DI overstyring regulator | [00:000]  |

### **Regulering:**

| Ctrl. funktion |  |  |
|----------------|--|--|
| Stoppet        |  |  |
| Startet        |  |  |
|                |  |  |

Ved "Started" bliver signalstatus sendt til EKC'erne.

Driftstilstand:

| Tilstand |  |
|----------|--|
| Auto     |  |
| Dag      |  |
| Nat      |  |

• Ved "Auto" vil der ske et automatisk skift imellem dag og nat. Signalet følger on/off værdien på referencepunktet. Se næste indstilling.

- Ved "Dag" vil styringen være i konstant dagdrift.
- Ved "Nat" vil styringen være i konstant natdrift.

### Tilstand:

Her aflæses om regulatoren er i Dag- eller Nattilstand.

Status på Di overstyring:

Her aflæses status på overstyringssignalet, der modtages fra en de to følgende indstillinger.

DI overstyring fra et Referencepunkt (se "Driftstilstand" = auto) DI overstyring pkt ref.

| Max 65 |            |
|--------|------------|
|        | 0 <u>0</u> |
| Min 0  |            |

Her defineres det punkt, som overstyringssignalet skal følge. Når punktet er On, bliver signalstatus "Dag" sendt til EKC'erne.

DI overstyring fra en regulatorparameter

Når adressen og parameteren skal indstillet, skal det ske via Service Tool type AK-ST 500. Det skal ske således:

1. Tilslut AK-ST 500 til overvågningsenheden

- 2. Når netværksoversigten vises tryk på anlægsstyringer 🚇
- 3. Vælg dag/nat gruppe 🖄
- 4. Vælg hvor signalet skal komme fra: a. Tryk Ny
  - b. Vælg regulatoradresse (fx 001:005)
  - c. Vælg den gruppe, som signalet skal komme fra
  - d. Vælg hvilken parameter, der skal give signalet.

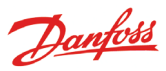

### **Tidsskema for forretningen**

(Skemaet finder du "En pil til højre" fra "dag/nat indstillingen")

| Forretnings skema | 4010)          |
|-------------------|----------------|
| Mandag tændt      | 08:00          |
| Mandag slukket    | 18:00          |
| Tirsdag tændt     | 08:00          |
| Tirsdag slukket   | 18:00 <b>U</b> |

Her indstiller du forretningens åbningstider og lukketider. Tiderne kan benyttes til alarmrutning og til dag/natsignal til regulatorer.

| Mandag        | tændt |
|---------------|-------|
| <u>08</u> :00 |       |
|               |       |

Timeindstillingen og minutindstillingen foretages med piletasterne.

### Dag/natsignal til regulatorer

(Skemaet finder du "En pil til højre" fra "Tidsskemaet")

Dag nat regulatorer Tilføj regulator

400₽ [00:000]

Her indstilles adressen på alle de regulatorer, der skal modtage dag/natsignalet

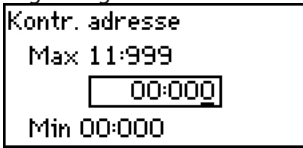

Indstil adressen. (00:000 betyder ingen adresse).

### Inject ON signal

| Indsprøjtning aktiv | / grupper |   |
|---------------------|-----------|---|
| InjectionOn-1       | /         |   |
| InjectionOn-2       |           |   |
| InjectionOn-3       |           |   |
| InjectionOn-4       |           | Ų |
|                     | K         |   |

| Konfig. Indsprøjtning aktiv 1 | 40000         |
|-------------------------------|---------------|
| Navn                          | InjectionOn-1 |
| Ctrl. funktion                | Stoppet       |
| Manuel tilstand               | Auto          |
| Indsprøjtning                 | Slukket 🛓     |
| Kompressorgruppe styring      | 00:000        |
| Kompressor sektion nr.        | A .           |

### Navn

1.7

Her skrives navnet på gruppen.

Ctrl. funktion

Her kan aflæses om kompressorreguleringen er i drift eller om den er stoppet.

Manuel tilstand Her kan Injection On reguleringen tvangsstyres.

### Indsprøjtning

Her vises status på Injection ON funktionen.

### Kompressorgruppe styring

Her indstilles addressen på den regulator, der regulerer kompressorerne.

Kompressorsektion nr.

Hvis regulatoren kan styre flere kompressorgrupper skal den aktuelle gruppe indstilles.

Tryk på "pil til højre" for at definere de regulatorer, der skal modtage signalet.

| Regulat. Indspr  | ojtning aktiv | · 1 · | 4000000 |
|------------------|---------------|-------|---------|
| Tilføj regulator | -             | Ο     | 000     |
|                  |               |       |         |
|                  |               |       |         |
|                  |               |       |         |

Indstil regulatorens adresse og tryk enter.

| Regulat.Indsprøjtning aktiv 1 | 40000  |
|-------------------------------|--------|
| Regulator                     | 05:001 |
| Tilføj regulator              | 00:000 |
|                               |        |
|                               |        |

Fortsæt med adresserne på de øvrige regulatorer.

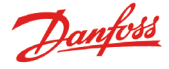

### Start af afrimninger

Her kan der vælges en gruppe regulatorer, der skal have signal om at afrime.

Der er to måder regulatorerne kan grupperes på:

- 1. Individuel. Når afrimningen er startet, vil den enkelte regulator gennemføre afrimningen for straks derefter at genoptage kølingen.
- 2. Koordinering. Her vil kølingen først blive genoptaget, når alle i gruppen har afsluttet afrimningen.

Der kan oprettes 10 afrimningsgrupper, og der kan max. være 30 stk. regulatorer i hver gruppe.

Adgangen til grupperne er vist på forrige side.

### Afrimning grupper

| Afrimning gruppe 1 | / |   |
|--------------------|---|---|
| Afrimning gruppe 2 |   |   |
| Afrimning gruppe 3 |   |   |
| Afrimning gruppe 4 |   | Ų |
|                    |   |   |

Gruppe 1

| Konfiguration gruppe 1 | (100)           |
|------------------------|-----------------|
| Navn                   | Defrost-Group-1 |
| Ctrl. funktion         | Stoppet         |
| Manuel start           | Start           |
| Koordination           | Nej             |

Navn

Skriv navnet på gruppen.

Afrimningsfunktion

| Ctrl. funktion |   |
|----------------|---|
| Stoppet        | ] |
| Startet        | - |

Med indstillingen "Started" er funktionen aktiv, og skemaet vil bestemme, hvornår der skal sendes signal ud til de enkelte regulatorer.

Manuel start af af en afrimning

Manuel start Tryk Enter for at starte Tryk Esc for at fortryde

Ved "Enter" bliver der startet en afrimning i alle regulatorer i gruppen.

Koordinening

| Koordination |  |
|--------------|--|
| Nej          |  |
| Ja           |  |
|              |  |

Vælg ja hvis hele gruppen først skal begynde kølingen, når den sidste regulator har afsluttet afrimningen.

(Gruppen af regulatorer skal understøtte funktionen).

Afrimningsskema

(Indstillingen finder du med "en pil til højre" fra gruppen)

| Skemaer gruppe 1 | 4010)   |
|------------------|---------|
| Man 1            | 00:00   |
| Man 2            | 00:00   |
| Man 3            | 00:00   |
| Man 4            | 00:00 Ų |

Der kan startes op til 8 afrimninger pr. dag.

Man 1 00:00

Et afrimningstidspunkt defineres ved at indstille et klokkeslet. Tidspunktet 00:00 vil ikke starte en afrimning.

Regulatorer i gruppen

Her defineres hvilke regulatorer, der skal med i gruppen (Indstillingen finder du med "en pil til højre" fra skemaet)

| Regulatorer gruppe 1                            | 400₽   |
|-------------------------------------------------|--------|
| Tilføj regulator                                | 00:000 |
|                                                 |        |
|                                                 |        |
|                                                 |        |
| (Der kan max, være 30 regulatorer i en gruppe.) |        |

| Regulatoradresse |  |
|------------------|--|
| Tilføj regulator |  |
| Max 11:999       |  |
| 00:000           |  |
| Min 00:000       |  |
|                  |  |

Angiv adressen på den regulator, der skal med i gruppen. Når adressen er indstillet, vil der automatisk blive mulighed for at kunne indstille en mere.

### Gruppe 2.

Hvis der er en gruppe 2, 3 eller flere, skal der også foretages indstillinger for dem.

Danfoss

### Adaptiv afrimning

I lighed med afrimningsgrupper kan der oprettes afrimningsgrupper, hvor regulatorne har en adaptiv afrimningsfunktion. Regulatorerne modtager signal om den aktuelle kondenseringstemperatur fra konsatorreguleringen. Kun regulatorer med den adaptive funktion kan udvælges til gruppen.

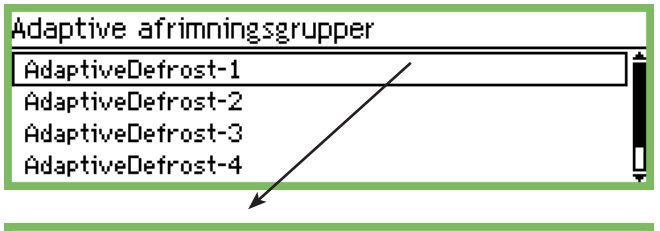

| Konfiguration Adap. afrimnir | ng 1 <b>∢D</b>    |
|------------------------------|-------------------|
| Navn                         | AdaptiveDefrost-1 |
| Ctrl. funktion               | Stoppet           |
| Aktuel Pc                    | *C                |
| Kompressorgruppe styring     | 00:000 U          |
| Kompressor sektion nr.       | A                 |

### Navn

Giv gruppen et navn.

### **Ctrl. funktion**

Her kan aflæses om afrimningen er i drift eller om den er stoppet.

### **Aktuel P0**

Her aflæses kondenseringstemperaturen, som modtages fra kompressorstyringen.

### Kompressorgruppestyring

Her indstilles adressen på den regulator, der regulerer kompressorerne.

### Kompressorsektion

Hvis regulatoren kan styre flere kompressorgrupper, skal den aktuelle gruppe indstilles.

Tryk på "pil til højre" for at definere de regulatorer, der skal modtage signalet.

| Regulatorer Adap. afrimning | 1 | 4010   |
|-----------------------------|---|--------|
| Tilføj regulator            |   | 00:000 |
|                             |   |        |

Indstil regulatorens adresse og tryk enter.

Fortsæt med adresserne på de øvrige regulatorer.

### **P0 optimering**

Her kan der vælges en gruppe regulatorer, som AK-SM 350 skal modtage signaler fra. De modtage signaler bearbejdes, og der sendes et signal til kompressorstyringen, som så tilpasser kompressordriften til det optimale.

Der kan max. vælges 120 kølesektioner i én gruppe. En sektion vil ikke indgå i funktionen, når den lige har afsluttet en afrimning. Først efter 30 minutter hentes der igen data fra regulatoren. Tiden kan indstilles.

| Po optimeringsgrupper |   |   |
|-----------------------|---|---|
| poOptimizeGrp1        | / |   |
| poOptimizeGrp2        |   |   |
| poOptimizeGrp3        |   |   |
| poOptimizeGrp4        |   | Ļ |
|                       |   |   |

| Jruppe I                  |                |
|---------------------------|----------------|
| Konfiguration Po gruppe 1 | €000000₽       |
| Navn                      | poOptimizeGrp1 |
| Ctrl. funktion            | Stoppet        |
| Forskyd udgang            | Aktiveret      |
| DI overstyring pkt ref.   | οŲ             |
| Status DI overstyring     | Slukket        |
| Kompressorgruppe styring  | 00:000         |
| Kompressor sektion nr.    | AÅ             |
| Po forskydning            | 0.0 K          |
| Mest belastede møbel      | 00:000         |
| Mest belastede sektion    | Ingen 💂        |

Navn

Giv gruppen et navn.

Start og stop af funktionen

| Ctrl. funktion |  |
|----------------|--|
| Stoppet        |  |
| Startet        |  |
|                |  |

Her kan P0-optimeringen startes og stoppes.

Forskydning Forskyd udgang Deaktiveret Aktiveret

Her tillader du, at sugetrykket kan forskydes.

Overstyring af funktionen

Hvis P0-optimeringen skal afbrydes i perioder under reguleringen, kan det ske med en kontaktfunktion på en indgang.

| DI overstyring pkt ref. |  |
|-------------------------|--|
| Max 65                  |  |
| 0 <u>0</u>              |  |
| MALE O                  |  |

| Min 0

Indstil det punktnummer som følger kontaktsignalet.

### Kompressorstyring

Indstil adressen på den kompressorstyring som tilhører gruppen af regulatorer.

### Kompressorsektion

Hvis regulatoren kan styre flere kompressorgrupper, skal den aktuelle gruppe indstilles.

### P0 forskydning

Her aflæses P0 forskydningen.

### Mest belastede møbel

Her aflæses adressen på det mest belastede møbel.

### Mest belastede sektion

Her aflæses hvilken sektion på møblet, der er mest belastet.

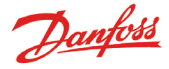

### Avancerede indstillinger

Indstillingen findes med "en pil til højre". Undgå ændringer - indstillingerne er forbeholdt instrueret personale.

| Avanc. konfiguration Po gruppe | 1 | <b>∢</b> 0000000► |
|--------------------------------|---|-------------------|
| Periode                        |   | 1200 s            |
| Filter                         |   | 900 s             |
| Кр                             |   | 1.0               |
| Tn                             |   | 900.0 s Ц         |
| Scan tid                       |   | 60 s 🛓            |
| Alarm                          |   | Deaktiveret       |
| Alarm forsinkelse              |   | 0 min. 💂          |

Periodetid

Hvor tit der hentes data fra de forskellige regulatorer, og "den mest belastede sektion" defineres.

Filter, Kp, Tn, S Reguleringsparametre

Scan tid

Hvor tit der hentes data fra "den mest belastede sektion"

### Alarm og Alarmforsinkelse

Funktion der kan afgive alarm, hvis optimeringsfunktionen forskyder (sænker) sugetrykket ned mod 90% af kompressorstyringens P0 min. indstilling.

### Udvælge regulatorer til gruppen

Indstillingen findes med "en pil til højre".

| Møbel regulatorer Po gruppe 1 | 4000000 <b>0</b> 0 |
|-------------------------------|--------------------|
| Tilføj regulator              | 00:000             |
|                               |                    |
|                               |                    |
|                               |                    |

Indstil adressen på en regulator, der skal tilhøre gruppen. Indstil sektionen.

Fortsæt med næste regulatoradresse osv.

### Adaptiv kantvarme

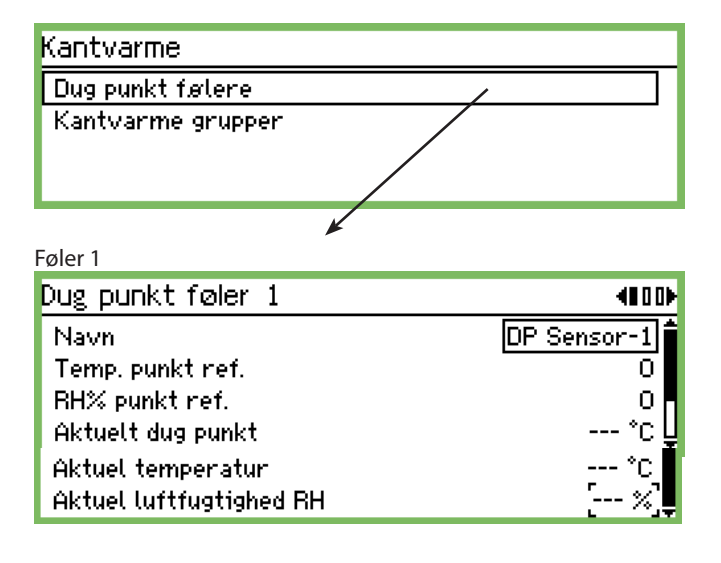

Navn Indstil navnet på føleren.

Reference for temperaturmålingen

Indstil det punkt, der er oprettet til at registrere temperaturen.

### Reference for fugtigheden

Indstil det punkt, der er oprettet til at registrere fugtigheden. Punket skal endvidere være indstillet til analog indgang og signalet til fx 0-10 V. Fugtføleren skal være indstillet til at levere samme signaltype.

### Aflæsning

I de næste tre linier kan du aflæse de aktuelle værdier for "beregnet dugpunkt", "målt temperatur" og "målt relativ fugtighed".

Tryk på "Pil til højre" hvis der er flere grupper og dermed flere følere, der skal indstilles.

### Grupper

Indstil hvilke regulatorer, der skal være i gruppen

| Kantvarme grupper |   |
|-------------------|---|
| DP Zone-1         | / |
| DP Zone-2         |   |
| DP Zone-3         |   |
|                   |   |

| Gruppe 1                   |           |
|----------------------------|-----------|
| Konfig. Kantvarme gruppe 1 | 40)       |
| Navn                       | DP Zone-1 |
| Ctrl. funktion             | Stoppet   |
| Dug punkt føler            | Ingen     |
| Dug punkt                  | °C        |

Navn Indstil navnet på gruppen.

Status

Her startes og stoppes funktionen.

### Dugpunktsføler

Her vælges en af de definerede følere.

### Dugpunkt

Her aflæses det aktuelle dugpunkt. Værdien sendes til de respektive regulatorer.

Tryk "Pil til højre" for at definere hvilke regulatorer der skal modtage signalet og herefter tænde for kantvarmen.

| Regulatore Kantvarme gruppe 1               | 4010   |
|---------------------------------------------|--------|
| Tilføj regulator                            | 00:000 |
|                                             |        |
|                                             |        |
| Indstil regulatorens adresse og tryk enter. |        |

Fortsæt med adresserne på de øvrige regulatorer.

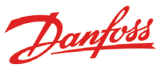

## Konfigurationsindstillinger

- De første tre sider er med de grundlæggende indstillinger.
- Derefter følger 9 sider med indstillinger for målepunkter.
- Derefter er der alarmindstillinger og printopsætninger.

### Grundlæggende indstillinger

| Service indstilling                  |                                                   |                         |
|--------------------------------------|---------------------------------------------------|-------------------------|
| Basis opsætning 🖌 🚽                  | → Basis opsætning                                 |                         |
| Punkt opsætning<br>Alarm indstilling | Konfig. lås                                       | Tændt                   |
| Indstillinger for udskrift           | Scan netværk<br>Sprog                             | Start<br>Dansk          |
| IP indstilling<br>Relæ indstilling   | Lokalitet navn<br>Enhod navn                      | [<br>02-94 250          |
| Protocol Interface indstil.          | Sommertid                                         | Ingen                   |
| Htarm prioriteter                    | Tids zone<br>Aktuel dato                          | 1 U<br>27.12.08 14:38 U |
|                                      | Eng. enheder                                      | SI                      |
|                                      | Service kodeord<br>Bruger kodeord                 | *** y<br>***            |
|                                      | Netværk timeout                                   | 10 min.                 |
|                                      | Slet offline regulatorer<br>Display scan tilstand | Start y<br>   Slukket   |
|                                      | Netfrekvens                                       | SO Hz                   |
|                                      | Gendan fabriksindstillinger                       | Start 💂                 |

De grundlæggende indstillinger er følgende:

### **Konfigurationslås**

| Konfig. lås |  |  |
|-------------|--|--|
| Slukket     |  |  |
| Tændt       |  |  |
|             |  |  |

Her låses konfigurationen, når alle indstillinger er på plads. Opsætninger kan kun foretages, når indstillingen er "Slukket".

### Skan netværket

Scan netværk Tryk Enter for at starte Tryk Esc for at fortryde

Denne funktion benyttes ved installation af regulatorer. Alle EKC-regulatorer, og gasdetektorer **skal** være tilsluttet de respektive datakommunikationer inden funktionen aktiveres. Når funktionen startes, vil overvågningsenheden skanne datakommunikationen og registrere hvilke regulatorer, der er på hvilke adresser.

Resultatet kan ses i netværkslisten.

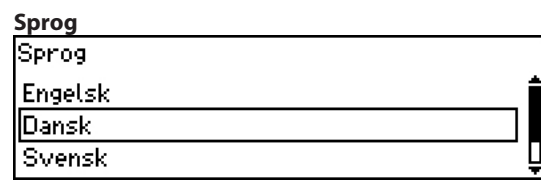

Her vælges imellem de sprog, der er tilstede i overvågningsenheden.

Navn Lokalitet navn \_---

Her skrives navnet på butikken.

Navnet benyttes ved ekstern kommunikation, og kan ses hos den eksterne betjeningsflade. Benyt de fire piletaster til at skrive navnet.

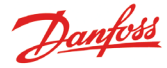

| Navnet på overvågningsenheden |  |
|-------------------------------|--|
| Enhed navn                    |  |
|                               |  |
| <u>A</u> K-SM 350             |  |
|                               |  |

Fra fabrikken er typebetegnelsen skrevet på denne position. Navnet kan ændres efter ønske. Benyt de fire pileknapper til at ændre teksten.

### Sommertid

| Sommertid |   |
|-----------|---|
| Ingen     |   |
| EU        |   |
| US        | Ę |

Her indstilles, om overvågningsenhedens urfunktion skal skifte over til sommertid / vintertid, når datoen og tiden indtræffer. Hvis der ønskes sommer/vintertidsskift, skal der vælges, om det er europæiske-tider eller US-tider, der skal gælde.

Overvågningsenheden vil selv ændre tiden, når tidspunktet for skift indtræder.

### Tidszone

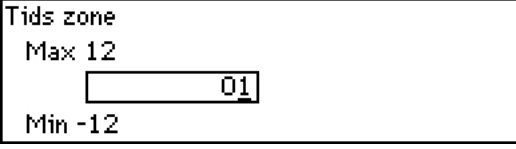

0 er engelsk tid.

1 repræsentere tidszonen "danmark, tyskland, frankrig, osv.

### Dato og klokkeslet

Aktuel dato 27.12.08 14:51

Her indstilles dato og klokkeslet.

Et batteri i overvågningsenheden vil fortsætte funktionen i tilfælde af strømsvigt.

Batteriets levetid vil normalt være flere år, og der vil blive afsendt en alarm, når tiden for batteriskift nærmer sig.

### Benævnelse for måleenheder

| Eng. enheder |  |
|--------------|--|
| SI           |  |
| US           |  |
| Danfoss SI   |  |

Her indstilles hvilke enheder, de forskellige målinger skal vises i: SI: Bar og Kelvin K, (°C) US: Psi og °F

Danfoss SI: Bar og °C (pt er der ingen forskel fra SI-indstillingen).

### Adgangskode for service

Service kodeord

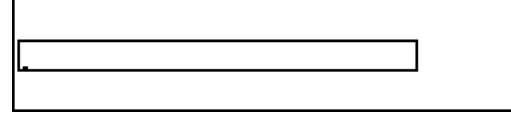

Hvis der er brug for at begrænse adgangen til de vigtige indstillinger, kan der indtastes en adgangskode. Ved adgang med denne kode vil det være muligt at foretage service og nye opsætninger.

### Adgangskode for daglig adgang

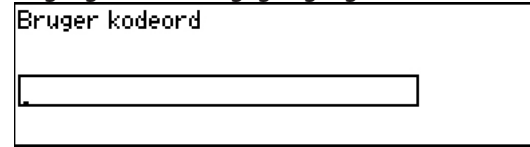

Hvis der er brug for at begrænse adgangen til de daglige indstillinger, kan der indtastes en adgangskode. Ved adgang med denne kode vil det være muligt at foretage indstillinger.

Adgang uden brug af adgangskode

Hvis der er anvendt adgangskode for daglig brug og / eller for service, vil adgangen uden brug af koder være begrænset til at se parametre.

### Timeout af netværk

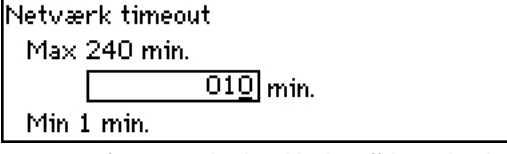

Hvis overvågningsenheden ikke kan få kontakt til en regulator på netværket, vil den igen prøve at skabe kontakt. Dette vil ske gentagne gange, og hvis det ikke lykkedes at skabe kontakt indenfor denne indstillede tid, vil der blive afgivet en alarm.

### Fjerne en regulator fra netværket

Slet offline regulatorer Tryk Enter for at starte Tryk Esc for at fortryde

Denne funktion skal benyttes, hvis der fjernes en regulator fra datakommunikationen. Funktionen ajourfører netværkslisten, så ikke "eksisterende regulatorer" bliver fjernet fra netværkslisten.

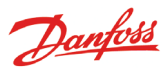

### Visning af punktet i oversigtsbilledet

| Display scan tilstand |  |
|-----------------------|--|
| Slukket               |  |
| Tændt                 |  |
|                       |  |

Denne funktion gælder kun for visningen i oversigtsbilledet. Med indstillingen = On, vil et punkt blive vist i et par sekunder, hvorefter der skiftes videre til næste punkt. Når alle punkter er vist, begyndes forfra.

Med indstillingen = Off, vil det ønskede punkt blive vist kontinuerligt i oversigtsbilledet.

| Netfrekvens |
|-------------|
| Netfrekvens |
| S0 Hz       |
| 60 Hz       |
|             |

Her skal frekvensen for forsyningsspændingen indstilles.

### Reset til fabriksindstilling

Gendan fabriksindstillinger Tryk Enter for at starte Tryk Esc for at fortryde

Denne funktion skal benyttes, hvis der ønskes tilbagestilling til fabriksindstillingen.

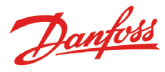

### **Opsætning af punkter**

De næste 9 sider er med indstillinger for målepunkter. På de første 3 sider gennemgås indstillingerne for en temperaturmåling. Hvis målingen er andet end en temperaturmåling kan indstillingerne ses på de efterfølgende 6 sider.

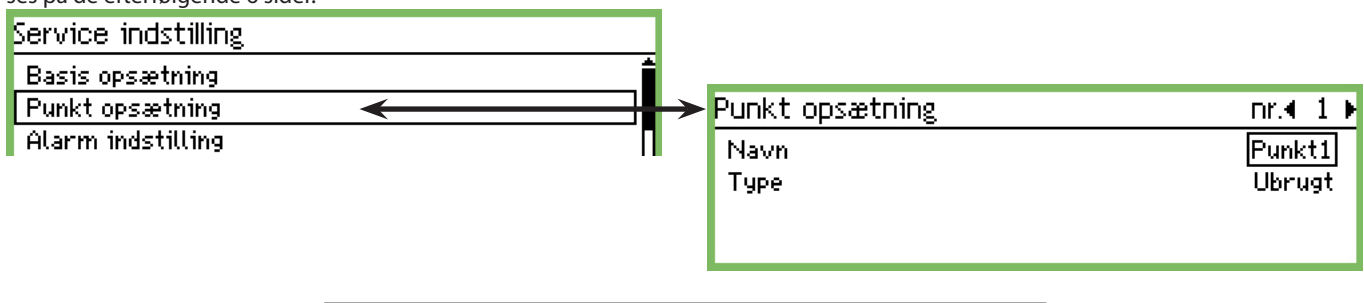

### 1. Vælg et punkt

| Punkt opsætning | nr.€ 1 ) |
|-----------------|----------|
| Navn            | Punkt1   |
| Туре            | Ubrugt   |
|                 |          |
|                 |          |

I den øverste linie vises det punkt, der fokuseres på. Her nummer 1. Hvis du ønsker et andet nummer, skal du bladre frem eller tilbage med "pil til venstre" eller "pil til højre". Stop ved det ønskede nummer.

### 2. Navn

Som start-tekst vil navnet altid være "Punkt-nummeret. Tryk på "Enter" for at tilpasse teksten

Skriv navnet på målingen.

### 3. Type

Her defineres hvilken type måling, der modtages på punktet. Når definitionen er foretaget, åbnes op for yderligere indstillinger til målingen. Her er valgt "Temperatur".

| Punkt opsætning     | nr.∢ 1 ▶         |                 |                              |
|---------------------|------------------|-----------------|------------------------------|
| Navn                | Punkt1           |                 |                              |
| Туре                | Temperatur 🛛 🖛 🗕 | → Type          |                              |
| Undertryk alarm     | Nej              | Libruat         | Her er vist mulighederne     |
| Log indstilling     | Tændt 🕌          | Temperatur      | for typer.                   |
| Loginterval         | 15 minutter      | Analog input    | la datillia a cu fou ot tous |
| Kontr. adresse      | 00:000           | Digital indgang | Indstillinger for et tem-    |
| Indgang nr.         | 1                | Power meter     | følgende 2 sider.            |
| Føler type          | P11000           | Afrimning       | Indstillinger for de øvrige  |
| Højalarm grænse     |                  | Gas detektor    | typer følger umiddelbart     |
| Alarm forsinkelse   | -30.0 C<br>5 min | Regulator       | efter.                       |
| Højalarm tekst      | 0.000            | Energimeter log | (Nogle af indstillingerne    |
| Lav alarm tekst     |                  |                 | typen )                      |
| Høj alarm prio.     | Høj              |                 | ()penij                      |
| Lav alarm prio.     | Høj              |                 |                              |
| Afrimning punkt nr. | 0                |                 |                              |
| Temp. offset        | 0.0 K            |                 |                              |
| Konfig. fejl nr.    | 0                |                 |                              |

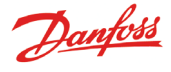

### 4. Alarm fra punktet (også til service)

| Undertryk alarm |   |
|-----------------|---|
| Nej             |   |
| Ja              | _ |
|                 |   |

Med denne indstilling kan alarmen fra et punkt afstilles. Normalindstillingen vil være "nej" - og så modtages der alarmer fra punktet.

Vælg indstilling "ja", hvis en irriterende alarm skal stoppes i en servicesituation. Efter 12 timer vil indstillingen automatisk falde tilbage til "nej".

| Log indstilling<br>Slukket<br>Tændt<br>Valgt til udskrift | 5. Log             |  |
|-----------------------------------------------------------|--------------------|--|
| Slukket<br>Tændt<br>Valgt til udskrift                    | Log indstilling    |  |
| Tændt<br>Valgt til udskrift                               | Slukket            |  |
| Valgt til udskrift                                        | Tændt              |  |
|                                                           | Valgt til udskrift |  |

Her defineres om punktets målinger, skal gemmes. Off: Ingen opsamling

On: Her gemmes den aktuelle værdi for hvert interval. (Intervaltiderne kan være: "15", "30", "60", "120" eller "240" minutter . Tidspunkterne er faste og kan ikke ændres.)

"Vælg til print": Her gemmes de aktuelle værdier således, at de også kan printes.

Hvis ikke alle 65 punkter opsættes med log-opsamling, kan der defineres en række service-logs. Kapaciteten bestemmer hvor mange. Følg den resterende kapacitet, når opsætningen foretages fra "Service-tool'et".

### 6. Tid imellem dataopsamlinger

| Loginterval |   |
|-------------|---|
| 15 minutter | 1 |
| 30 minutter |   |
| 1 time      | Ų |

Her skal du indstille, hvor tit måleværdien skal gemmes. **En måling gemmes ét år. Efter et år bliver den overskrevet.** Vælg imellem 15 min. 30 min. 1, 2, 4 eller 24 timer.

Eksempler på kapacitet:

ca. 57 målepunkter á 15 min. vil svare til et år.

ca. 50 målepunkter á 15 min. + 15 målepunkter á 30 min. vil svare til et år.

Færre målepunkter og/eller længere intervaltid vil ikke skabe problemer, men hvis du overskrider de nævnte retningslinier og hermed kapaciteten, vil du få en fejl i konfigurationen. Se næste side.

### 7. Målepunktets adresse på datakommunikationen

| Kontr.     | adresse        |  |
|------------|----------------|--|
| Max        | 11:999         |  |
|            | 00:00 <u>0</u> |  |
| Min 00:000 |                |  |

Her skal kun ske en indstilling, hvis målingen bliver ført frem med en af de tre datakommunikationer LON, MOD eller TP. Fx fra en EKC-regulator eller en gas-enhed.

Indstil adressen.

Med indstilling 00:000 er det en måling, der tilsluttes direkte til AK-SM 350 enheden. Alle andre indstillinger betyder, at målingen hentes ind fra den adresse, der angives i indstillingen. (Når der indstilles en adresse, vil ciffer "00:" automatisk blive indstillet til "01" eller "11". Denne indstilling kan ikke ændres.)

| 8. Tilslutningssted |            |  |  |
|---------------------|------------|--|--|
| Indgang nr.         |            |  |  |
| Max 16              |            |  |  |
|                     | 0 <u>1</u> |  |  |
| Min 1               |            |  |  |

Skal kun indstilles, hvis målingen tilsluttes direkte til overvågningsenhedens klemmer.

Her indstilles hvilket sæt klemmer. De følgende indstillinger er kun aktuelle, hvis der er valgt "Temperatur" i punkt 3:

### 9. Type = TEMPERATUR

Kun ved følere der er direkte tilsluttet til overvågningsenheden. Sensor type

| PT1000 |
|--------|
| PTC    |
| NTC    |
| PT1    |
| PT2    |
| PT3    |

Følerne kan være: Pt, 1000 ohm ved 0°C PTC, 1000 ohm ved 25°C NTC, 5000 ohm ved 25°C PT1: Termistor -80 til 0°C PT2 : Termistor -40 til 40°C PT3 : Termistor 0 til 100°C

### 10. Alarmgrænse ved for høj temperatur

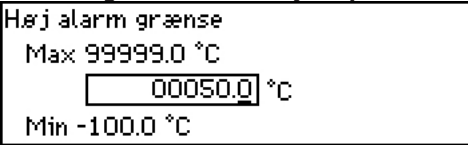

Indstil den temperaturværdi hvor alarmen skal indtræde. (Indstillingen vil også blive brugt til skalering af graf-billedet.)

### 11: Alarmgrænse ved for lav temperatur

| Lav ala | .av alarm grænse    |  |  |  |
|---------|---------------------|--|--|--|
| Max     | 99999.0 °C          |  |  |  |
|         | -00050. <u>0</u> °C |  |  |  |
| Min -   | 100.0 °C            |  |  |  |

Indstil den temperaturværdi hvor alarmen skal indtræde. (Indstillingen vil også blive brugt til skalering af graf-billedet.)

### 12. Alarmens forsinkelsestid

Alarm forsinkelse Max 360 min. \_\_\_\_\_00<u>5</u> min.

### Min 0 min.

Alarmen vil først indtræde, når temperaturværdien er passeret i følgende antal minutter. Indstil det ønskede antal minutter.

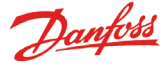

0

# 13. Tekst til alarmen ved højtemperatur Høj alarm tekst

Her kan du skrive den alarmtekst, der skal følge en højtemperaturalarm fra denne måling. Hvis du ikke skriver en tekst, vil der komme en fabriksprogrammeret tekst. Fx "Max temp Point \_".

### 14. Tekst til alarmen ved lavtemperatur

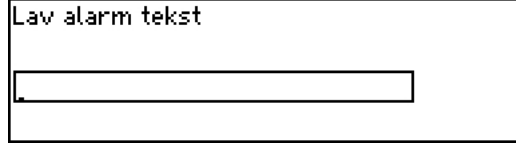

Her kan du skrive den alarmtekst, der skal følge en lavtemperaturalarm fra denne måling. Hvis du ikke skriver en tekst, vil der komme en fabriksprogrammeret tekst. Fx "Min temp Point \_".

### 15. Højtemperatur-alarmers vigtighed

| Høj alarm prio. |  |
|-----------------|--|
| Нај             |  |
| Medium          |  |
| Lav             |  |

Indstil vigtigheden (prioriteten)

Indstillingen bestemmer hvilken sortering / action, der skal foretages, når der optræder en alarm.

- "Høj" er den vigtigste
- "Kun log" er den laveste
- "Afbrudt" giver ingen action

### Samhørigheden mellem indstilling og action er følgende:

| Indstilling | Log | Alarmrelævalg |     |           | Netværk | AKM                        |
|-------------|-----|---------------|-----|-----------|---------|----------------------------|
|             |     | Ingen         | Høj | Lav - Høj |         | destination<br>(prioritet) |
| Høj         | Х   |               | Х   | Х         | Х       | 1                          |
| Middel      | Х   |               |     | Х         | Х       | 2                          |
| Lav         | Х   |               |     | Х         | Х       | 3                          |
| Kun log     | Х   |               |     |           |         |                            |
| Afbrudt     |     |               |     |           |         |                            |

### 16. Lavtemperatur-alarmers vigtighed

| Lav alarm prio. |          |
|-----------------|----------|
| Høj             | <b>†</b> |
| Medium          |          |
| Lav             | Ų        |

Samme indstilling som ved højtemperatur.

### 17. Annullering af alarmer under afrimninger

Hvis der registreres et signal om afrimning på et givet punkt, vil der ikke optræde nogen alarm. Når signalet igen forsvinder, tillades alarmer.

| Afrimning punkt nr. |  |  |  |
|---------------------|--|--|--|
| Max 65              |  |  |  |
| 00                  |  |  |  |
| Min O               |  |  |  |

Indstil punktet, der følger afrimningssignalet.

### 18. Forskydning af temperaturmålingen

Her kan der foretages en korrektion af følersignalet.

Temp. offset Max 10.0 K \_\_\_\_\_\_00.<u>0</u> K

Min -10.0 K

Korrektionen benyttes ved lange følerledninger.

### 19. Er der fejl i konfigurationen ??

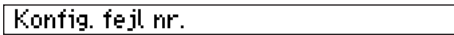

Værdien på denne linie er normal = 0.

Alle andre værdier indikerer, at der er en fejl. Betydningen er følgende:

0: Ingen fejl.

- 1: Adressen er forkert angivet den kan ikke findes i netværkslisten, eller den kan ikke bruges til denne punkttype.
- 2: Punktet er forkert angivet nummeret er udenfor det tilladte på den aktuelle enhed.
- 3: Enheden understøtter ikke denne punkttype.
- 4: Transmittertypen understøttes ikke.
- 5: Indgangssignalet, der specificeres, benyttes allerede som signal af et andet punkt, og her er signalet defineret anderledes.
- 6: Forkert indstilling om afrimningssignal. Punktet findes ikke eller er ikke defineret til typen "Afrimning".
- 7: Intern systemfejl. Prøv at slukke og tænde for enheden.
- 8: Regulatoren eller softwareversionen er af en nyere type, så overvågningsenheden kender ikke dens data. Se bilag 1 for at generere en template, der kan benyttes i AK-SM 350.
- 9: Præsentationen af data er ikke korrekt. Prøv at vælge en anden indstilling i funktionen "Template view".
- 10: Log-kapaciteten er overskredet. Log-data kan ikke gemmes i et år. Udvid intervaltiden for en eller flere målinger.
- 11: Der er oprettet for mange "Template view".
- 12: Det valgte referencepunkt til effektmåling er ugyldigt.

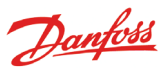

De følgende indstillinger er kun aktuelle, hvis der er valgt "Analog input" i punkt 3:

| Analog            | input - Al                   |              |                   |              |
|-------------------|------------------------------|--------------|-------------------|--------------|
|                   | Туре                         |              | Punkt opsætning   | nr.∢ 1 ⊧     |
|                   | Ubrugt                       |              | Navn              | Punkt1 🛢     |
|                   | Temperatur                   |              | Type >            | Analog input |
| $\longrightarrow$ | Analog input                 |              | Undertryk alarm   | Nej          |
|                   | Digital indgang              |              | Log indstilling   | TændtŲ       |
|                   | Power meter                  |              | Loginterval       | 15 minutter  |
|                   | Afrimning                    |              | Kontr. adresse    | 00:000       |
|                   | Gas detektor                 |              | Indgang nr.       | 1            |
|                   | Regulator<br>Energimeter leg |              | Transmitter type  | 4 - 20 mA    |
|                   |                              |              | Enhed             | Ingen        |
|                   |                              |              | Max. værdi        | 100.0        |
|                   | Denne række af indstillinger |              | Min. værdi        | 0.0          |
|                   | er omtalt tidligere under    | $\downarrow$ | Højalarm grænse   | 50.0         |
|                   | temperatur. Se venligst for- |              | Lav alarm grænse  | -50.0        |
| K                 | klaringen på side 25 til 26. |              | Alarm forsinkelse | 5 min.       |
|                   |                              |              | Høj alarm tekst   |              |
|                   |                              |              | Lav alarm tekst   |              |
|                   |                              |              | Høj alarm prio.   | Høj          |
|                   |                              |              | Lav alarm prio.   | Høj          |
|                   |                              |              | Konfig. fejl nr.  | 0            |

### Signaltype

Transmitter type 0 - 10 V 4 - 20 mA

Her indstilles, om det er et spændingssignal eller et strømsignal.

### Enhed Enhed Ingen % PPM Amp bar psi

Her indstilles, hvilken benævnelse signalet skal have.

### Udlæsning ved max. signal

| Max. værdi |  |
|------------|--|
| Max 5000.0 |  |
| 0100.0     |  |
| Min -1.0   |  |
|            |  |

Her indstilles den værdi, der skal præsenteres, når indgangssignalet er højest (højest er 10 V eller 20 mA).

### Udlæsning ved min. signal

| 1in. værdi     |
|----------------|
| Max 5000.0     |
| 0000. <u>0</u> |
| Min -1.0       |

Her indstilles den værdi, der skal præsenteres, når indgangssignalet er lavest (lavest er 0 V eller 4 mA).

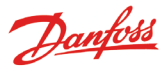

De følgende indstillinger er kun aktuelle, hvis der er valgt "Digital indgang" i punkt 3:

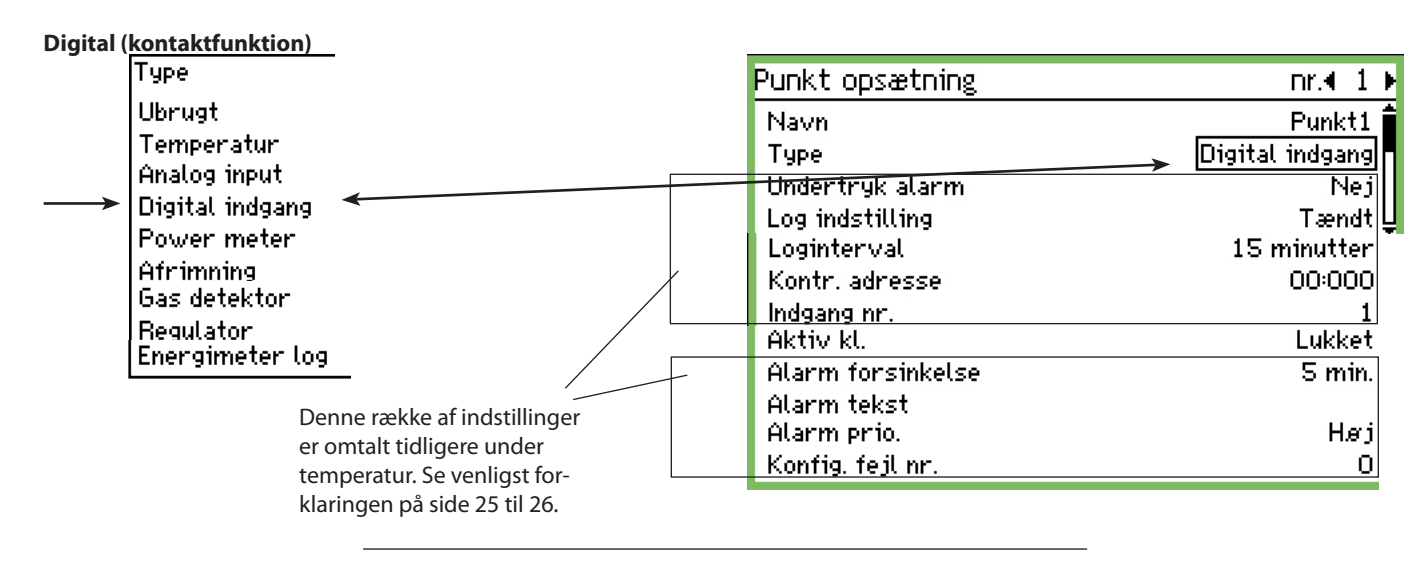

### Kontaktdefinition

| Aktiv kl. |  |
|-----------|--|
| Lukket    |  |
| Åben      |  |
|           |  |

Her indstilles om funktionen skal være aktiv, når indgangssignalet registreres til at være sluttet eller åben.

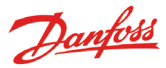

De følgende indstillinger er kun aktuelle, hvis der er valgt "Effektmåling" i punkt 3:

| Power meter, Pulsmåling                                                                                                    | Punkt onsætning                                                                                                    | or∢ 1 k                                                                                       |
|----------------------------------------------------------------------------------------------------|----------------------------------------------------------------------------------------------------|-----------------------------------------------------------------------------------------------|
| Type<br>Ubrugt<br>Temperatur<br>Analog input<br>Digital indgang<br>Power meter<br>Afrimning<br>Gas detektor<br>Regulator<br>Energimeter log | PUNKT Opsætning<br>Navn<br>Type<br>Undertry <u>k alarm</u><br>Log indstilling<br>Loginterval<br>Kontr. adresse<br>Indgang nr.<br>Pulser pr kWh<br>Skaleringsfaktor            | Dr.◀ 1 ►<br>Punkt1<br>Power meter<br>Nej<br>Tændt<br>15 minutter<br>00:000<br>1<br>100<br>1.0 |
| Denne række af indstillinger<br>er omtalt tidligere under<br>temperatur. Se venligst for-<br>klaringen på side 25 til 26.                   | Alarm forsinkelse<br>Alarm forsinkelse<br>Alarm tekst<br>Alarm prio.<br>Preset forbrug<br>Seneste forbrug<br>Seneste døgns forbrug<br>Forbrug seneste uge<br>Konfig. fejl nr. | 50.0 kw<br>5 min.<br>0.0 kWh<br>8.12.08 08:07<br>kWh<br>kWh                                   |

### Pulsindstilling

| Pulser pr kWh |  |  |
|---------------|--|--|
| Max 65535     |  |  |
| 00100         |  |  |
| Min 1         |  |  |

Her indstilles hvor mange pulser, der skal modtages, før der tælles op med én enhed. Enheden præsenteres i kW.

NB. Det er kun indgang 1 og 2, der kan benyttes til pulstælling.

### Skaleringsfaktor

| Skaleringsfaktor |        |  |  |
|------------------|--------|--|--|
| Max              | 9999.0 |  |  |
| 0001. <u>0</u>   |        |  |  |
| Min 0.1          |        |  |  |

Målingen fra enheden kan korrigeres med en faktor, så visningen bliver mere forståelig. KWh = skaleringsfaktor / pulser pr. KWh

ittin – skaleringslaktor / paiser pi. kt

### Startværdi / Nulstille målingen

| Preset forbrug   |                      |  |  |
|------------------|----------------------|--|--|
| Max 999999.0 kWh |                      |  |  |
|                  | 000000. <u>0</u> kWh |  |  |
| Min 0.0 kWh      |                      |  |  |

Her kan du indstille en startværdi eller du kan nulstille den opsummerede værdi for effektmålingen.

I den næste linie kan du se dato og tidspunkt for hvornår indstillingen blev foretaget.

### Gårsdagens effektforbrug

Her kan du aflæse effektforbruget for det tidligere døgn. Forbruget fra kl. 0 til 24.

### Sidste uges effektforbrug

Her kan du aflæse effektforbruget for den tidligere uge. Forbruget fra mandag kl. 0 til søndag kl. 24.

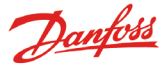

De følgende indstillinger er kun aktuelle, hvis der er valgt "Afrimning" i punkt 3:

### Afrimning

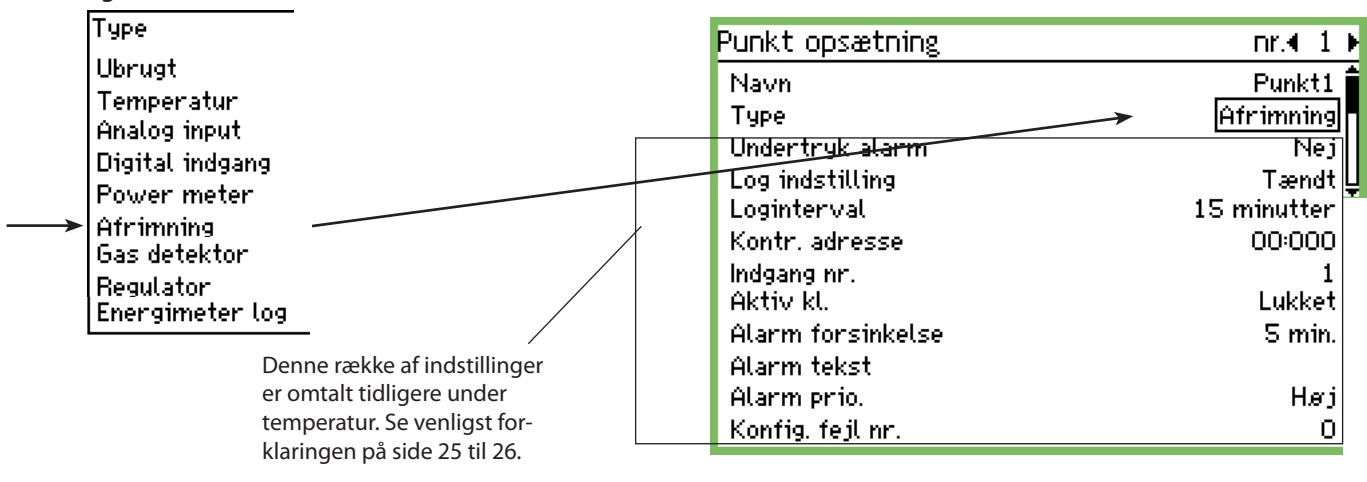

### Afrimning

Med denne funktion kan punktet modtage information om hvornår en afrimning er igang.

Denne information kan benyttes af andre punkter, så de ikke sender temperaturalarmer i dette tidsrum.

De følgende indstillinger er kun aktuelle, hvis der er valgt "Gasdetektor" i nunkt 3

Alarmfunktionen vil træde i kraft, hvis signalet om afrimning bliver hængende på indgangen.

Denne indstilling gælder kun for gasdetektorer, der tilsluttes

| tor" i punkt 3:                                                                                                    |                                                                                                    | AK-SM 350 via datakommunikation.<br>Hvis gasdetektoren er af typen DGS kar<br>analog indgang.                                                                                                    | ı den installeres på en                                                                                                    |
|----------------------------------------------------------------------------------------------------|----------------------------------------------------------------------------------------------------|----------------------------------------------------------------------------------------------------|----------------------------------------------------------------------------------------------------|
| Type<br>Ubrugt<br>Temperatur<br>Analog input<br>Digital indga<br>Power meter<br>Afrimning<br>Gas detektor<br>Regulator<br>Energimeter | ng<br>log<br>Denne række af indstillinger<br>er omtalt tidligere under<br>temperatur. Se venligst for-<br>klaringen på side 25 til 26. | Punkt opsætning<br>Navn<br>Type<br>Undertryk alærm<br>Log indstilling<br>Loginterval<br>Kontr. adresse<br>Skaleringsfaktor<br>Høj alarm grænse<br>Lav alarm grænse<br>Alarm forsinkelse<br>Høj alarm tekst<br>Lav alarm tekst<br>Lav alarm prio.<br>Lav alarm prio.<br>Konfig. fejl nr. | nr.◀ 1 ▶<br>Punkt1<br>→ Gas detektor<br>Nej<br>Tændt<br>15 minutter<br>00:000<br>1.0<br>200 ppm<br>100 ppm<br>100 ppm<br>5 min.<br>Høj<br>Høj<br>Høj<br>0 |

### Gasdetektor

Funktionen overvåger koncentrationen af kølemiddelindholdet i rumluften. Overskrides den indstillede værdi, gives alarm. Der kan indstilles to alarmgrænser.

En "høj" hvor den kritiske grænse er nået. Der afsendes alarm. En lidt lavere grænseværdi, som også vil afgive en alarm, men denne alarm kan læses som en "Kontrollér for utæthed".

### Skaleringsfaktor

|         | -              |  |
|---------|----------------|--|
| Skaleri | ingsfaktor     |  |
| Max     | 9999.0         |  |
|         | 0001. <u>0</u> |  |
| Min C   | 11             |  |

Målingen fra gasdetektoren registreres i %. d.v.s. 0-100. Her kan der indstilles en faktor, så visningen angives i ppm. Indstilling = fuld udslag i gasdetektor divideret med 100. Fx 30000ppm/100=300.

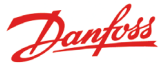

De følgende indstillinger er kun aktuelle, hvis der er valgt "Regulator" i punkt 3:

### Regulator

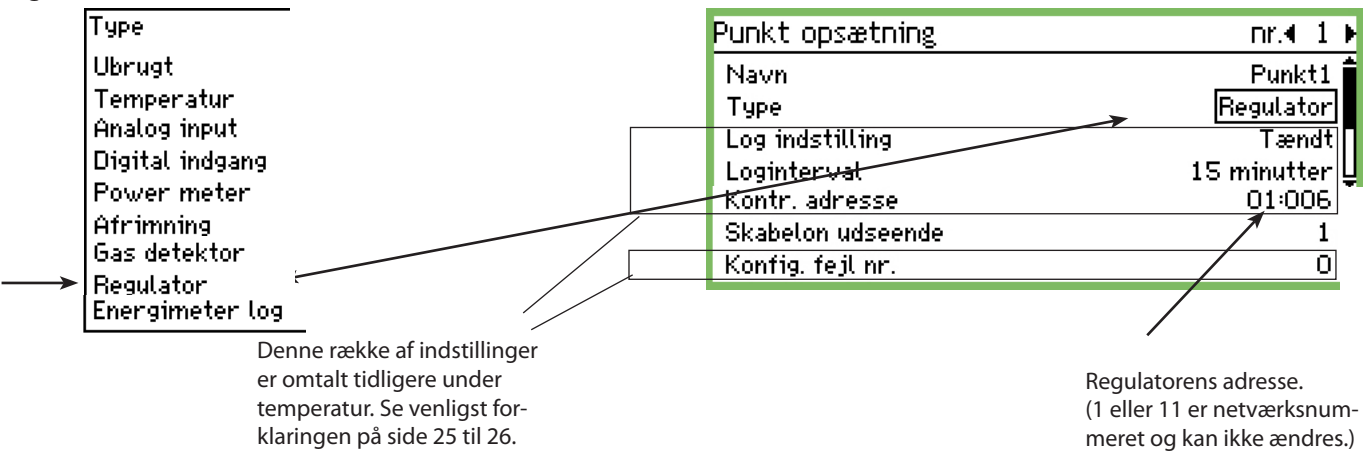

### Vælg et foruddefineret sæt af visninger

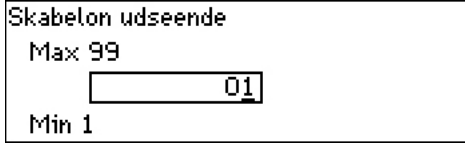

Der er flere sæt at vælge imellem. Vælg det sæt, der repræsenterer den aktuelle regulator:

- 1 Når det er en temperaturregulator eller en kølemøbelstyring til én sektion.
- 2 Når det er en kølemøbelstyring til to sektioner og der ønskes en visning af sektion 2.
   Eller det er en kompressor- og kondensatorstyring, og der ønskes en visning af kondensatorstyringen.
- 3 Når det er en kølemøbelstyring til tre sektioner.
- 4 Når det er en kølemøbelstyring til fire sektioner.

### Alarmgrænser

Alarmgrænser skal indstilles i de forskellige regulatorer. Det er den enkelte regulator selv, der afgiver alarmer. Alarmerne modtages af AK-SM 350, som så præsenterer dem.

Hvis en alarmgrænse skal ændres i en regulator, kan det ske fra AK-SM 350 via billedet "More details".

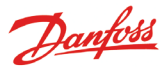

De følgende indstillinger er kun aktuelle, hvis der er valgt "Log af effektmåling" i punkt 3:

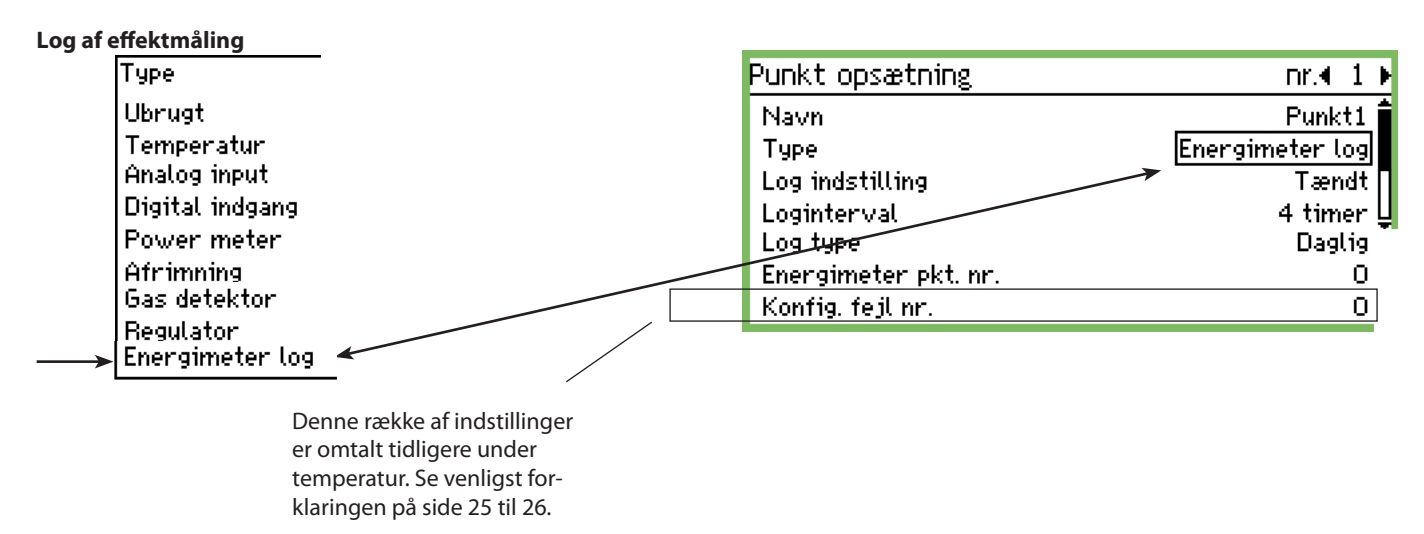

### Funktion

Denne funktion henter målingerne fra "Power meter" funktionen. Målingen, der hentes, kan enten være den daglige effektmåling eller den kan være den ugentlige effektmåling. Den hentede måling opsummeres i loggen (punktet).

### Start/Stop

Logningen kan startes og stoppes med indstillingen On/Off.

### Sample rate

Her indstilles hvor tit logværdien skal markeres på grafbilledet.

Туре

| .,,,,,,,,,,,,,,,,,,,,,,,,,,,,,,,,,,,,,, |   |
|-----------------------------------------|---|
| Log type                                |   |
| Daglig                                  | ] |
| Ugenlig                                 | - |
|                                         |   |

Vælg hvilken måling der skal hentes.

### Fra punktnummer Energimeter pkt. nr. Max 65 00 Min 0

Vælg fra hvilket punkt målingen skal hentes fra. (Se pulsmåling.)

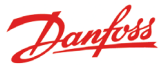

### Alarmindstillinger

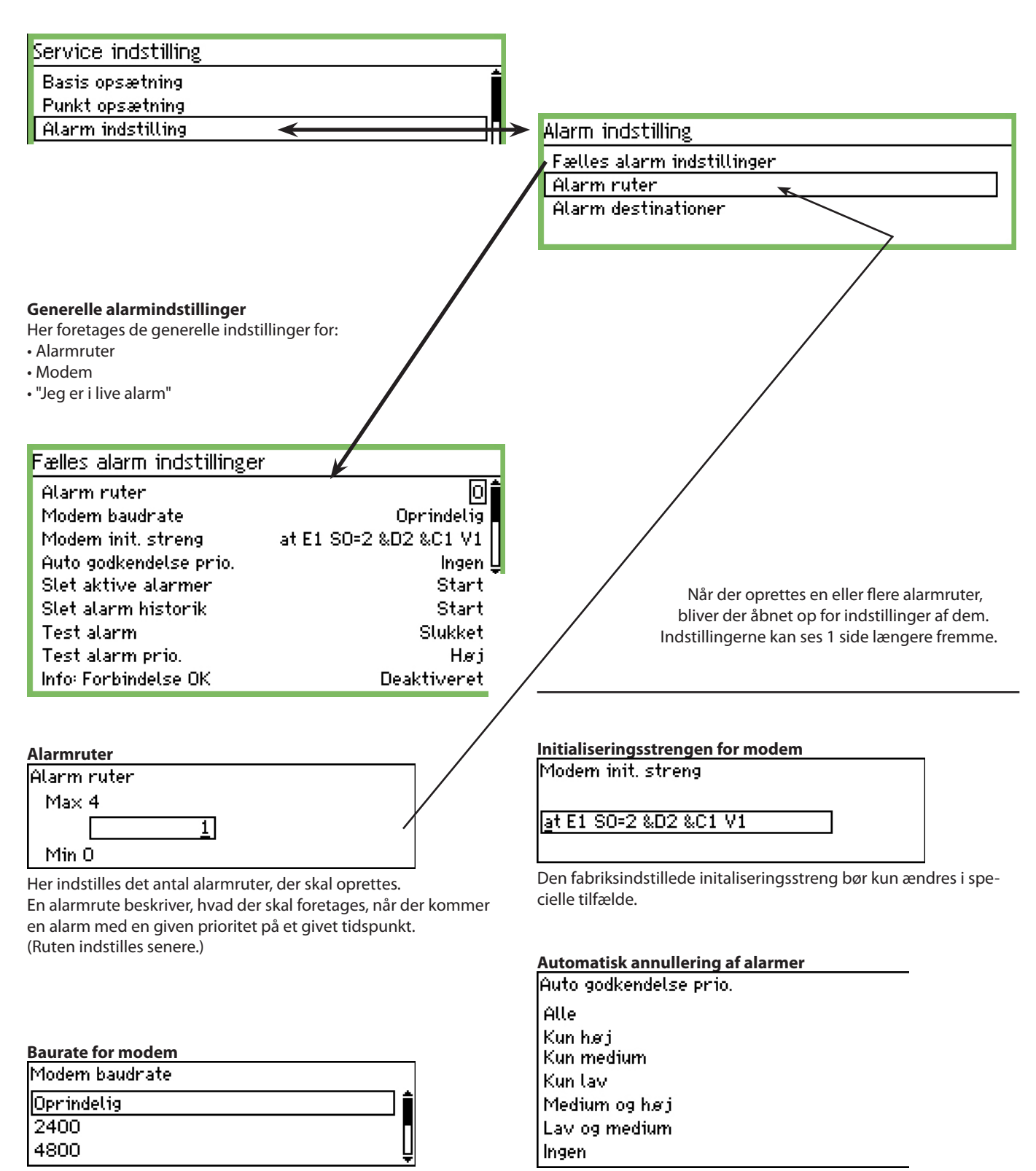

Der kan ændre baudrate indstillingen hvis det er nødvendigt. Ud over de viste indstillinger er der "9600", "19200". Default = "38400". Indstil hvilke alarmer der må autoaccepteres. (De vil optræde i listen over aktive alarmer, og de vil også blive ført ind som historiske alarmer.)

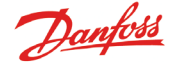

### Ryd op i alarmer

Denne funktion sletter alle de aktive alarmer. Funktionen benyttes ved opstart af et nyt anlæg, hvor der ønskes en opdatering af alarmer, der stadig er aktive (efter aktivering vil alle aktive alarmer opstå igen).

Slet aktive alarmer

Tryk Enter for at starte Tryk Esc for at fortryde

### Ryd op i alarmhistorien

Brug kun funktionen når der **ikke** er aktive alarmer. Funktion sletter alle alarmer, der tidligere er opstået. Også de nuværende aktive.

Slet alarm historik

Tryk Enter for at starte Tryk Esc for at fortryde

Listen nulstilles ved tryk på "Enter".

### Test af alarmfunktion

Denne funktion benyttes til at kontrollere, om en alarmrute og en alarmmodtager er korrekt konfigureret.

| Test alarm |  |
|------------|--|
| Slukket    |  |
| Tændt      |  |
|            |  |

Når "On" aktiveres, vil der blive genereret en testalarm med den alarmprioritet, der er indstillet i næste funktion. Gentag evt. testen med de andre alarmprioriteter. Når testen er færdig, skal funktionen indstilles til "Off".

### Alarmprioritet, der skal testes

| Test alarm prio. |          |
|------------------|----------|
| Høj              | <b>1</b> |
| Medium           |          |
| Lav              | Ų        |

Ud over de viste indstillinger er der også: "Log only" og "Disable.

### "Jeg er i live alarm"

Denne funktion vil sende en "Jeg er i live alarm" til alarmmodtageren. Alarmen sendes med faste tidsintervaller, og hvis den udebliver hos alarmmodtageren, vil det indikere et problem hos overvågningsenheden.

| Info: | Forb <sup>.</sup> | indel | se OK |
|-------|-------------------|-------|-------|
|-------|-------------------|-------|-------|

| Deaktiveret |  |
|-------------|--|
| Aktiveret   |  |
|             |  |

| Interval for "Jeg er i live alarm" |
|------------------------------------|
| Interval for Forb.OK               |
| Max 2880 min.                      |
| 144 <u>0</u> min.                  |
| Min 10 min.                        |
| Indstil intervaltiden.             |

### Alarmruter

Alarm indstilling

Fælles alarm indstillinger

Alarm ruter

Alarm destinationer

Her foretages indstillingerne for hvordan alarmerne skal rutes. I beskrivelsen er der valgt én alarmrute. Denne rute sender alarmer til "modtager 1" i forretningens åbningstid, og til "modtager 2" i forretningens lukketid.

Denne opsætning er vist, så alle alarmer bliver behandlet ens. Hvis du ønsker at adskille vigtige alarmer fra andre, skal du oprette flere alarmruter. Hver alarmrute kan så behandle hver sin alarmprioritet.

| Rute 1                 |               |
|------------------------|---------------|
| Tilstand               | Aktiveret     |
| Prioritets område      | Alle          |
| Da nat tilstand        | Ja            |
| Primær destination     | Buzzer 🛽      |
| Alternativ destination | Ingen         |
| Корі 1                 | Destination 1 |
| Корі 2                 | Ingen         |
| Корі З                 | Ingen         |
| Primær dest. nat       | Destination 1 |
| Alternativ dest. Nat   | Ingen         |
| Nat kopi 1             | Ingen         |
| Nat kopi 2             | Ingen         |
| Nat kopi 3             | Ingen         |

### Tilstand

| Tilstand    |  |
|-------------|--|
| Deaktiveret |  |
| Aktiveret   |  |
|             |  |

Vælg "Aktiveret"

### Alarmprioriteter

Her indstilles hvilke alarmer, der skal sendes med denne rute.

| i i ior itets officade |  |
|------------------------|--|
| Alle                   |  |
| Kun høj                |  |
| Kun medium             |  |
| Kun lav                |  |
| Medium og høj          |  |
| Lav og medium          |  |

Her i eksemplet vælges "Alle"

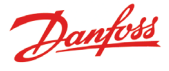

### Dag / nat

Her kan alarmer deles op, så de sendes ét sted hen i forretningens åbningstid og et andet sted hen i lukketiden.

| Dag nat tilstand |   |
|------------------|---|
| Nej              |   |
| Ja               |   |
|                  | [ |

Her i eksemplet vælges "Ja". (Med indstillingen = "Ja" bliver de nederste 5 linier synlige i "Rutebilledet". Linierne indeholder "Natfunktioner".)

### Primære modtager

| Primær destination             |   |
|--------------------------------|---|
| Ingen                          | Î |
| Destination 1<br>Destination 2 | П |
| Destination 3                  |   |
| Destination 4                  |   |
| Buzzer                         |   |
| SMS 1                          |   |
| SMS 2                          |   |
| SMS 3                          |   |

Her i eksemplet vælges "Buzzer", dvs. at den interne lydgiver bliver aktiveret ved alarmer i åbningstiden.

### Alternativ modtager

(Her i eksemplet vælges der ingen alternativ modtager i åbningstiden.)

| Kopi 1        |          |
|---------------|----------|
| Корі 1        |          |
| Ingen         | <b>İ</b> |
| Destination 1 |          |
| Destination 2 | Ļ        |

Her i eksemplet vælger vi at sende en kopi af alarmen til et servicefirma (ekstern modtager nr. xx.)

*I forretnings lukkeperiode:* 

For lukkeperioden indstilles et andet sæt modtagere. De er følgende:

### Nat — Prlmære modtager

| Primær dest. nat |   |
|------------------|---|
| Ingen            | Î |
| Destination 1    | П |
| Destination 2    | ĥ |

Denne modtager kan være en overvågningscentral, som skal kvittere for alarmer om natten. (Udvalget af indstillinger er større end vist her. Se den komplette liste kan ses ovenover i billedet "Primære modtagere".)

### Alternativ modtager

Hvis alarmen ikke kan afleveres til den primære modtager, vil den sende alarmen til den alternative modtager.

| Alternativ dest. Nat 🛛 |   |
|------------------------|---|
| Ingen                  | í |
| Destination 1          |   |
| Destination 2          | L |
|                        |   |

Denne modtager kan fx være et servicefirma, som skal kvittere for alarmer om natten; men kun hvis ikke er kontakt til destination 1.

### Kopimodtager

Denne modtager vil få en kopi af alle de sendte alarmer.

Nat kopi 1

| Buzzer | f |
|--------|---|
| SMS 1  |   |
| SMS 2  |   |

Her er der valgt en SMS-modtager.

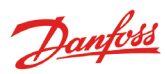

### Alarmmodtagere

| Alarm indstilling          |
|----------------------------|
| Fælles alarm indstillinger |
| Alarm ruter                |
| Alarm destinationer        |
|                            |

Her indstilles hvem eller hvad, der **kan** aktiveres i tilfælde af en alarm. Nedenfor er en oversigt over modtagere. På de følgende sider vises indstillingerne.

### Oversigt

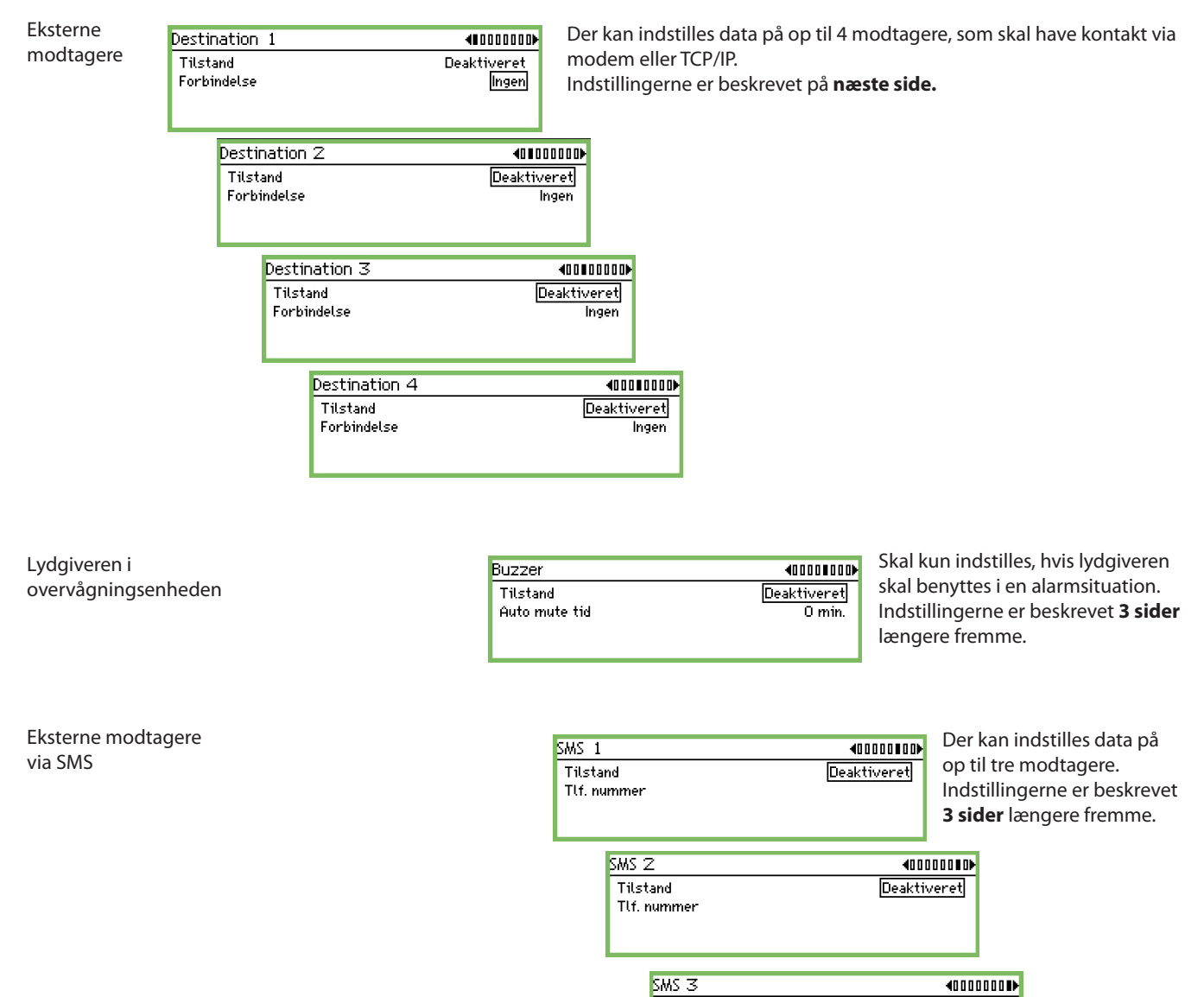

Tilstand

Tlf. nummer

Deaktiveret

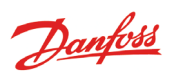

| estination 1 denomena                                                                                                    | Host name el. IP addr.                                                    |
|----------------------------------------------------------------------------------------------------|---------------------------------------------------------------------------|
|                                                                                                    |                                                                           |
| forhindelse                                                                                                    | L                                                                         |
|                                                                                                    |                                                                           |
|                                                                                                    | Skriv navnet eller IP adresssen.                                          |
|                                                                                                    | Eksempel på nummeropbygning = 192.186.0.100                               |
| Denne indstilling har tre muligheder:                                                                                                 | Husk punktum menem nummergrupper.                                         |
| Aktiveret Som er normalindstillingen.                                                                                                 |                                                                           |
| Deaktive Hvor der ikke sendes alarmer til modtageren. Denne                                                                           |                                                                           |
| Indstilling er nødverralg ved opsætningen.                                                                                            | Modem<br>Når forbindelsen skal forogå via Modern, er der følgende indstil |
| næste antal timer. Sammen med funktionen indstilles                                                                                   | linger:                                                                   |
| også tiden.                                                                                                    | Destination 1                                                             |
| Når tiden er udløbet, skiftes automatisk over til "Enab-                                                                              | Til stand Dealstin prot                                                   |
| leo.                                                                                                    | Forhindelse                                                               |
| K                                                                                                    | Destinations navn default                                                 |
| ler skal du vælge, hvordan forbindelsen skal oprettes:                                                                                | Kodeord 123                                                               |
| ndstillinger kan kun foretages ved "Deaktiveret"                                                                                      | Tlf. nummer                                                               |
| rorbindelse                                                                                                    |                                                                           |
| Ingen                                                                                                    |                                                                           |
| Etnernet<br>Modom                                                                                                    | Destinations navn                                                         |
| Tilhagekald                                                                                                    |                                                                           |
|                                                                                                    | default                                                                   |
|                                                                                                    |                                                                           |
|                                                                                                    | Skriv navnet. Navnet er samtidig ID for opkald til overvågningse          |
| Ethernet                                                                                                    | heden via modem.                                                          |
| vår forbindelsen skal foregå via Ethernet, er der følgende indstil-                                                                   |                                                                           |
| Destination 1 decomposition                                                                                                    | Kodeord                                                                   |
|                                                                                                    | Max 999                                                                   |
| Tilstand Deaktiveret                                                                                                    | 123                                                                       |
| Farkindal ca   Etharnati                                                                                                    | Min O                                                                     |
| Forbindelse Ethernet                                                                                                    | 1-1111 O                                                                  |
| Forbindelse <u>Ethernet</u><br>Destinations navn default<br>Kodeord 123                                                               | Skriv Password.                                                           |
| Forbindelse <u>Ethernet</u><br>Destinations navn default<br>Kodeord 123 U<br>Host name el. IP addr.                                   | Skriv Password.                                                           |
| Forbindelse <u>Ethernet</u><br>Destinations navn default<br>Kodeord 123<br>Host name el. IP addr.                                     | Skriv Password.                                                           |
| Forbindelse <u>Ethernet</u><br>Destinations navn default<br>Kodeord 123<br>Host name el. IP addr.                                     | Skriv Password.                                                           |
| Forbindelse <u>Ethernet</u><br>Destinations navn default<br>Kodeord 123<br>Host name el. IP addr.                                     | Skriv Password.                                                           |
| Forbindelse <u>Ethernet</u><br>Destinations navn default<br>Kodeord 123<br>Host name el. IP addr.<br><u>Navn</u><br>Destinations navn | Skriv Password.                                                           |

Skriv det ønskede navn. Navnet er samtidig ID for opkald til overvågningsenheden via IP-netværk.

| Kodeord |             |  |
|---------|-------------|--|
| Max 999 |             |  |
|         | 12 <u>3</u> |  |
| Min O   |             |  |

Skriv password.

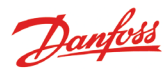

### Dial back, Tilbagekald

Funktionen benyttes ved modemtilslutning og ved overførsel af logs til et servicefirma. Der sker følgende:

- Servicefirmaet ringer op til overvågningsenheden.
- Dial back funktionen aktiveres.
- Forbindelsen afbrydes.
- Efter kort tid vil overvågningsenheden selv ringe op til den indstillede modtager. Modtageren kan så hente logs og alarmer.

Der er følgende indstillinger:

| Destination 1     | 4000000₽      |
|-------------------|---------------|
| Tilstand          | Deaktiveret 🕯 |
| Forbindelse       | Tilbagekald   |
| Destinations navn | default       |
| Kodeord           | 123 🖞         |
| Tlf. nummer       | -             |

| Destinations navn |  |
|-------------------|--|
|                   |  |
| default           |  |

default

Skriv navnet.

| Kodeord |             |  |
|---------|-------------|--|
| Max 999 |             |  |
|         | 12 <u>3</u> |  |
| Min 0   |             |  |

Skriv password.

| Tlf. nummer |  |
|-------------|--|
|             |  |
| L           |  |
|             |  |

Skriv telefonnummeret.

Hvis der er flere eksterne modtagere (Destination 2, 3 og 4), skal de oprettes på samme måde.

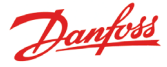

### Lydgiveren i overvågningsenheden

Funktionen anvendes, hvis lydgiveren i overvågningsenheden skal aktiveres i en alarmsituation. Vælg indstillingen for "Buzzer".

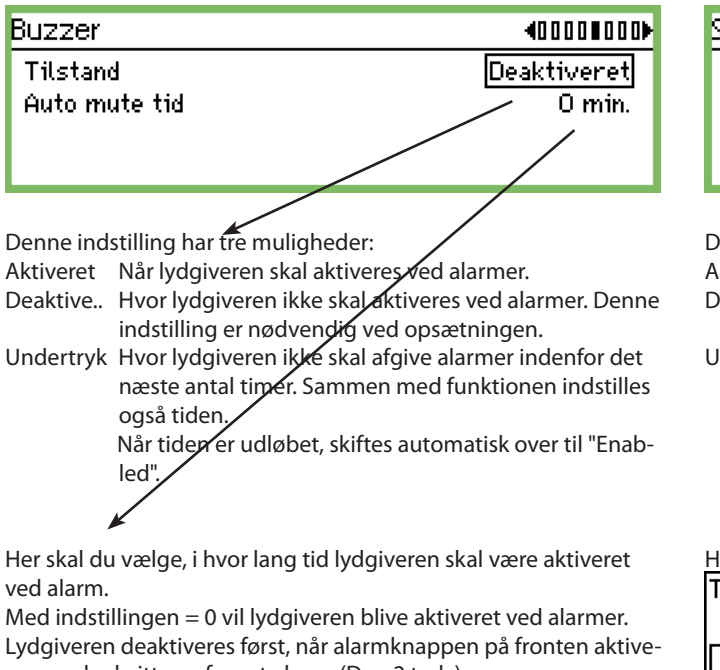

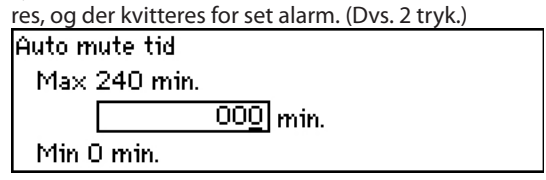

Med en indstilling der er større end 0, vil lydgiveren være aktiv i den indstillede tid.

### Ekstern alarmmodtager via SMS

Funktionen anvendes, hvis der skal sendes en SMS til en modtager, når der opstår en alarm. Vælg indstillingen "SMS 1".

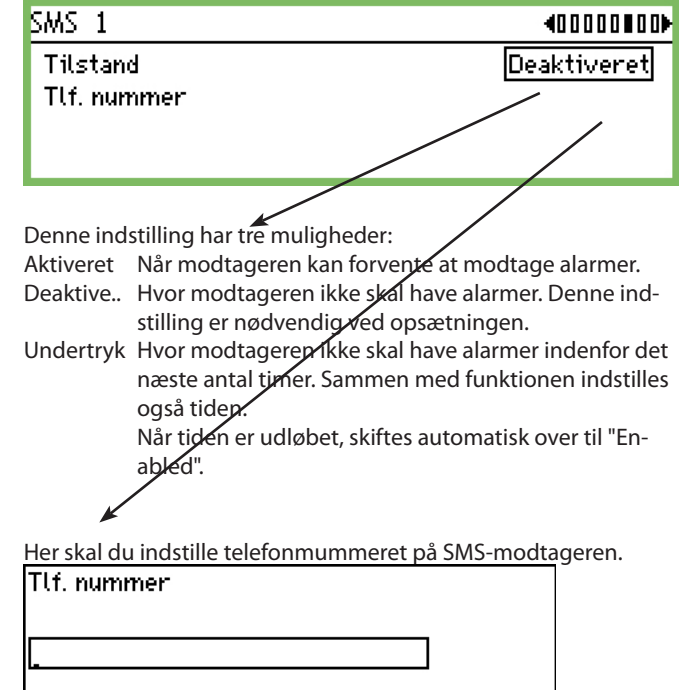

Hvis der er flere modtagere af SMS beskeder (SMS 2 og SMS 3), skal de oprettes på samme måde.

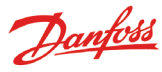

### Printopsætning

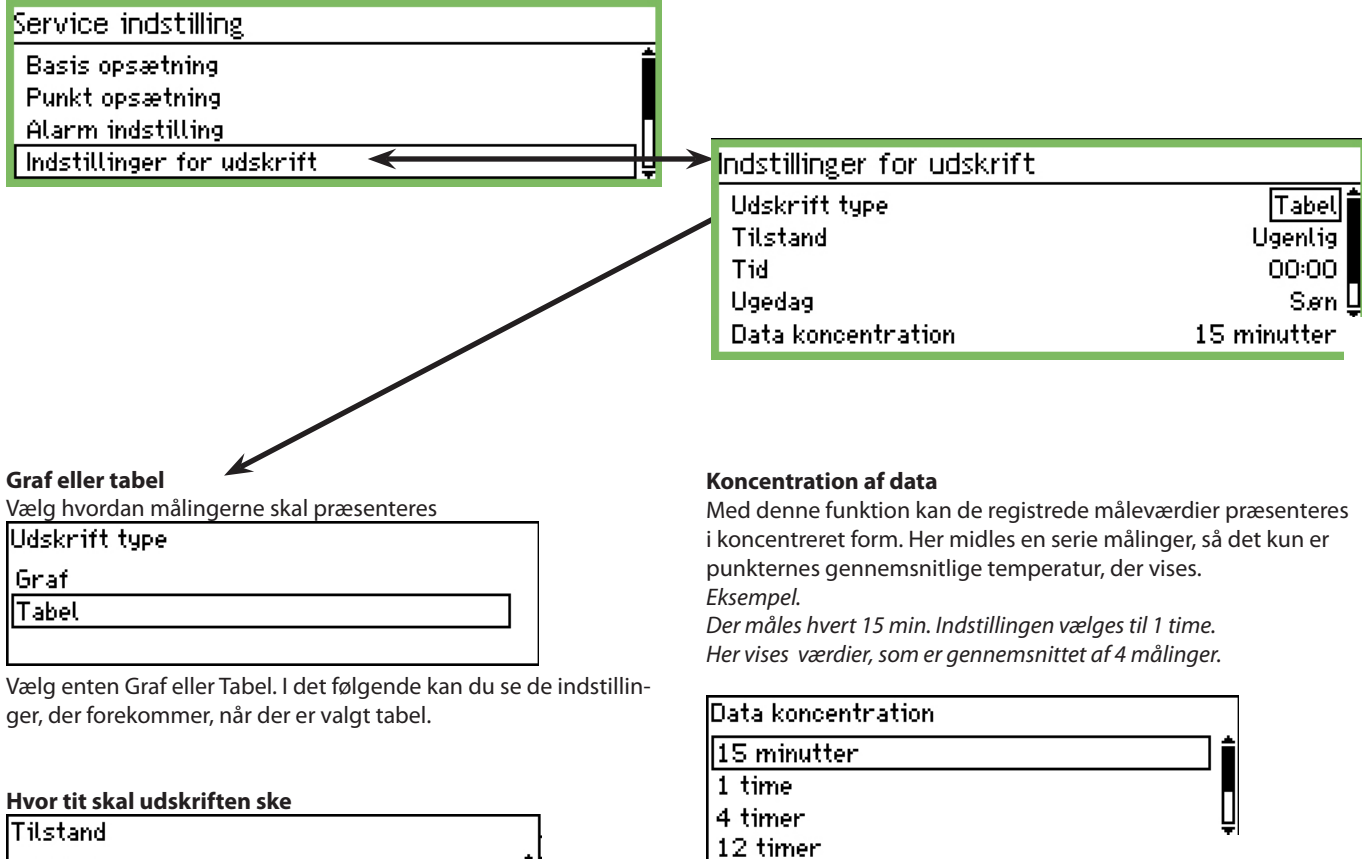

24 timer

| Inistand |
|----------|
| Slukket  |
| Pr. time |
| Daglig   |
| Ugenlig  |
| Månedlig |

Vælg en af de mulige perioder. I det følgende kan du se de indstillinger, der forekommer, når der er valgt uge.

### På hvilket tidspunkt af dagen skal udskriften ske Tid

00:00

Indstil klokkeslettet.

### På hvilken ugedag skal udskriften ske

| Ugedag |          |
|--------|----------|
| Søn    | <b>İ</b> |
| Man    |          |
| Tir    | Ų        |

Indstil dagen.

Indstil i hvor lang tid midlingen skal foretages over.

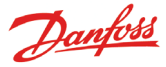

### **IP-opsætning**

| Service indstilling        |    |
|----------------------------|----|
| Alarm indstilling          | Ê  |
| Indstillinger for udskrift |    |
| IP indstilling             |    |
| Relæ indstilling           | _Ô |

Hvis AK-SM 350 benytter IP, skal indstillingene fortages her.

| IP indstilling      |                 |
|---------------------|-----------------|
| IP adresse tilstand | Dynamisk        |
| Host name           | H313734303934   |
| IP adresse          | 127.000.000.001 |
| Subnet mask         | 255.255.255.000 |

Vælg om adressen skal være Dynamisk eller Statisk.

Hvis anlægget skal ringes op fra AKM eller fra Service tool, skal der benyttes "Statisk adresse".

Ved "Statisk" skal adressen rekvireres hos den lokale IT afdeling.

### **Relæ-opsætning**

|   | Service indstilling        |          |
|---|----------------------------|----------|
|   | Alarm indstilling          | ſ        |
|   | Indstillinger for udskrift |          |
|   | IP indstilling             |          |
|   | Relæ indstilling           | <u>ן</u> |
| ľ |                            |          |

Der er 2 relæer i enheden. De kan benyttes til 2 af følgende:

Modem reset

- Watchdog funktion
- Alarmrelæ

| Modem relæ    |  |
|---------------|--|
| Watchdog relæ |  |
| Alarm Relæ A  |  |
| Alarm Relæ B  |  |

| Modem |      |
|-------|------|
| Modem | relæ |

Relænr.

| lkka  | hruat  |
|-------|--------|
| INNE. | DI MAR |

Funktionen slukker og tænder modemet hver 6. time.

Relæ nr.

lkke brugt

Relæ 1

Relæ 2

Hvis funktionen benyttes, skal et af relæerne vælges. Indstil hvilket.

### Watchdog funktion

Funktionen vil aktivere et af de to relæer med faste tidsintervaller. En ekstern enhed skal overvåge, om relæet bliver aktiveret. Udebliver aktiveringen, skal den eksterne enhed give alarm.

| Watchdog relæ     |            |
|-------------------|------------|
| Tilstand          | Aktiveret  |
| Relænr.           | lkke brugt |
| Interval          | 10 min.    |
| Overvåg alarmrute | Ja         |

Hvis funktionen benyttes, skal den gøres aktiv.

Tilstand Deaktiveret

Aktiveret

Relæ til watchdog funktion

Relænr. lkke brugt

Relæ 1 Relæ 2

Hvis funktionen benyttes, skal et af relæerne vælges. Indstil hvilket.

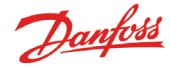

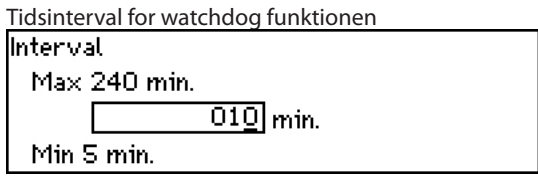

Indstil intervallet imellem relæaktiveringer.

Overvågning af alarmruter

Denne funktion hører sammen med Watchdogfunktionen, og vil stoppe intervalaktiveringen af relæet, hvis følgende optræder:

Modemet kan ikke videresende en alarm
Modemet kan ikke videresende en SMS.

Der er ingen kontakt via ethernettet

### Overvåg alarmrute

| Over | vay atar min | ule |  |
|------|--------------|-----|--|
| Nej  |              |     |  |
| Ja   |              |     |  |
|      |              |     |  |

### Alarmrelæ i overvågningsenheden

Funktionen anvendes, hvis et af det to relæer i overvågningsenheden skal aktiveres i en alarmsituation. Vælg enten indstillingen for "Relæ A" eller indstillingen for "Relæ B". (Relæerne kan være benyttet til en modem tilslutning eller watchdog tilslutning. Hvis dette er tilfældet, vil indstillingen som alarmrelæ ikke fungere.)

| Relæ indstilling |
|------------------|
| Modem relæ       |
| Watchdog relæ    |
| Alarm Relæ A     |
| Alarm Relæ B     |

| Alarm Relæ A      |              |
|-------------------|--------------|
| Tilstand          | Aktiveret 🕯  |
| Relæ nr.          | lkke brugt   |
| Туре              | Indtil reset |
| Prioritets område | Alle 🚽       |
| Auto mute tid     | 0 min. 🗋     |
| Tidsskema         | Altid        |
| Relæ status       | Slukket      |

Funktionen skal gøres aktiv.

| Vælg relæ  |  |
|------------|--|
| Relæ nr.   |  |
| lkke brugt |  |

| јкке brugt |  |
|------------|--|
| Relæ 1     |  |
| Relæ 2     |  |

Vælg hvilket af de to relæer, der skal benyttes.

Relæfunktion

| Туре                      |
|---------------------------|
| Indtil reset              |
| Følg status               |
| Følg status, indtil reset |

Vælg hvordan relæet skal være aktiv under en alarm:

• Aktiv indtil der trykkes på alarmknappen (se og kvittere )

Aktiv så længe fejlen er tilstede
Aktiv indtil alarmreset aktiveres

(Kan tidsbegrænses. Se "Automatisk reset alarm".)

Alarmprioriteter

| Prioritets område |
|-------------------|
| Alle              |
| Kun høj           |
| Kun medium        |
| Kunlav            |
| Medium og høj     |
| Lav og medium     |

Vælg de alarmprioritetet som funktionen skal være aktiv for.

| utomatisk relæ reset |
|----------------------|
| Auto mute tid        |
| Max 240 min.         |
| 00 <u>0</u> min.     |
| Min 0 min.           |
|                      |

Her skal du vælge i hvor lang tid relæet skal være aktiveret ved alarm.

Med indstillingen = 0 vil relæet være konstant aktiveret ved alarmer. Relæet deaktiveres først, når alarmknappen på fronten aktiveres og der kvitteres for "set alarm".

### Alarmskema

6

| Tidsskema |  |
|-----------|--|
| Altid     |  |
| Kun dag   |  |
| Kun nat   |  |

Her skal du definere, hvornår alarmrelæet må aktiveres.

• Altid (både dag og nat)

Kun om dagen

Kun om natten

Relæstatus Her aflæses relæets status.

Danfoss

### Opsætning til andre netværk via protokolinterface

Benyt AK-PI 200 for at interface til DANBUSS. Benyt AK-PI 100 for at interface til Woodley enheder.

AK-PI enhedens adresse skal indstilles i følgende menu:

| Service indstilling             |   |
|---------------------------------|---|
| IP indstilling                  | ŕ |
| Relæ indstilling                |   |
| Protocol Interface indstil. 🛛 🗟 |   |
| Alarm prioriteter               | Ę |
|                                 |   |

| Protocol Interface indstil. |        |
|-----------------------------|--------|
| PI 1                        | 00:000 |
| PI2                         | 00:000 |
|                             |        |

Der kan indstilles adresser til to stk. AK-PI xxx.

For alle øvrige indstillinger henvises til manualen for AK-PI enheden.

### Alarmprioriteter

AK-SM 350 kan afgive forskellige alarmer. Alarmernes vigtighed kan indstilles som enten HØJ, MELLEM eller LAV.

Service indstilling

| <u>0</u>                    |   |
|-----------------------------|---|
| IP indstilling              | Ê |
| Relæ indstilling            |   |
| Protocol Interface indstil. |   |
| Alarm prioriteter           | ļ |
|                             |   |

| Alarm prio. System            | 400000₽ |
|-------------------------------|---------|
| Regulator kommunikations fejl | Høj     |
| Mulig netværks fejl           | Høj     |
| Alarm afsender er fyldt op    | Høj     |
| Fejl i alarm rute             | HøjŲ    |

| Regulator Kommunikations fejl |  |
|-------------------------------|--|
| Неј                           |  |
| Medium                        |  |
| Lav                           |  |

Tryk på "Pil til højre" for at indstille de øvrige alarmprioriteter.

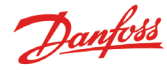

# **Daglig brug**

## Når der er en alarm

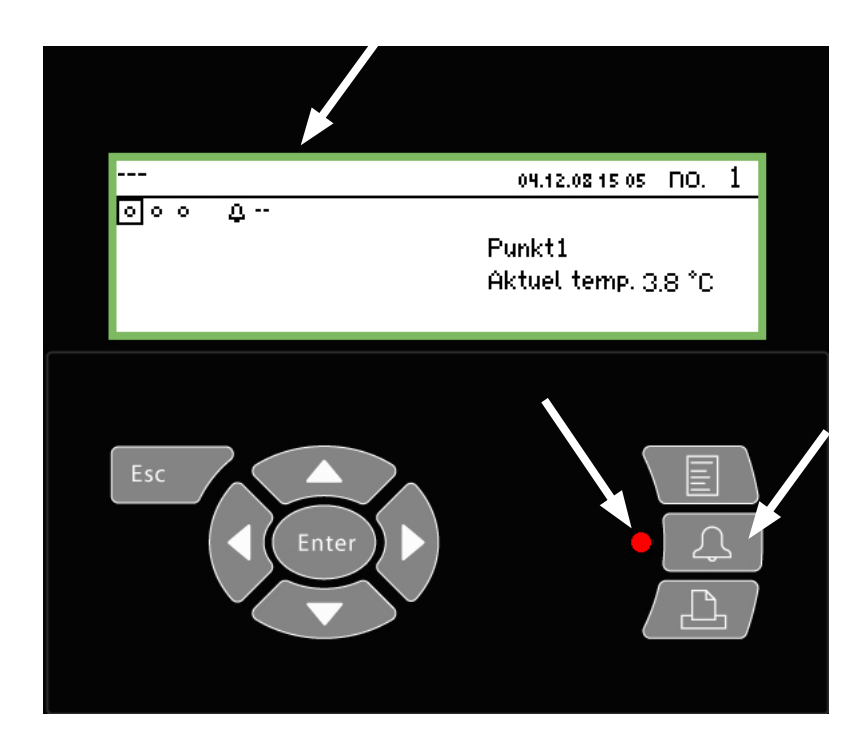

Når alarmen lyder, kan du gøre følgende: • Tryk 2 gange på alarmknappen, så du får ro • Se listen med de aktive alarmer igennem • Tag action på fejl.

Når der er en alarm, vil det blive vist med et alarmsymbol i punktet, hvor alarmen er til stede. Samtidig vil lysdioden ved alarmknappen blinke.

Ved betjening af alarmknappen i denne situation, vil alle aktive alarmer, blive vist.

| Aktive alarmer                      | <b>400</b> |
|-------------------------------------|------------|
| 02.01.09 11:56 Info: Forbindelse OK |            |
| 02.01.09 11:56 Opstart Alarm        |            |
| 29.12.08 15:26 Opstart Alarm        |            |
| 28.12.08 08:05 Opstart Alarm        | Ų          |

Vælg en af alarmerne og tryk derefter på "Enter-knappen". Herefter vises yderligere information om alarmen.

| Alarm info: Info: | Forbindelse OK |
|-------------------|----------------|
| Kontr. navn       |                |
| Kontr. adresse    | 11:001         |
| Aktiv             | 02.01.09 11:56 |

Nu er alarmen blevet set, og det er op til dig, at en eller anden gør noget ved den, så fejlen bliver rettet.

Senere, når fejlen er rettet, vil den viste alarm blive fjernet fra billedet "Aktive alarmer". Men den vil stadig være at finde i billedet med "Alarm historie".

(Alarm historie billedet ligger "et tryk til højre" for billedet med ved de aktive alarmer.) Side 2

| Alarm historik |               | 4010) |
|----------------|---------------|-------|
| 02.01.09 11:56 | Opstart Alarm | Î     |
| 29.12.08 15:26 | Opstart Alarm |       |
| 28.12.08 08:05 | Opstart Alarm |       |
| 27.12.08 14:33 | Opstart Alarm | Ų     |

Længere til højre ligger billedet med Event log - dvs. hvem, hvornår og hvad, der er blevet betjent.

| Her kan også ses, hvornår en alarm er blevet bekræftiget. | Side 3 |
|-----------------------------------------------------------|--------|
| Hændelses log                                             | 400D   |
| 02.01.09 12:22 75,10,2,1                                  |        |
| 02.01.09 12:04 140,6,2,1                                  | []     |
| 02.01.09 12:04 ALARM DEST ENABLED - NO. 9                 | ·      |
| 02.01.09 11:59 186,3,8,1                                  | Ų      |

(Kun for instrueret personale.)

## Når en dataopsamling skal printes ud

| 1. Tilslut en printer (HP PCL-3 kompatibel) til overvågningse | enhe- |
|---------------------------------------------------------------|-------|
| den.                                                          |       |

Enter

2. Tryk på Printerknappen

Udskrift menu

Valgte grafer Alarm historik

Aktuel tilstand for alle punkter

3. Vælg en af de 3 muligheder for udskrifter. Start udskriften. Hvis der er ønske om en anden tidsperiode end den overvågningsenheden foreslår, kan perioden ændres.

Nuværende værdier for alle punkter

| Udskrift af Aktuel tilstand for alle punkter |              |  |
|----------------------------------------------|--------------|--|
| Begynd udskrift                              | <u>Start</u> |  |
| Printer tilstand                             | Klar         |  |

Logopsamlinger

| Udskriv valgte grafer |                |
|-----------------------|----------------|
| Begynd udskrift       | Start          |
| Start dato & tid      | 01.01.09 12:38 |
| Slut dato & tid       | 02.01.09 12:38 |
| Printer tilstand      | Klar           |

| Alarmhistorie          |                |
|------------------------|----------------|
| Alarm history udskrift |                |
| Begynd udskrift        | Start          |
| Start dato & tid       | 01.01.09 12:39 |
| Slut dato & tid        | 02.01.09 12:39 |
| Printer tilstand       | Klar           |
|                        |                |

Hjælpebillede til de tre funktioner. Her startes ud-

skrivningen.

Begynd udskrift Tryk Enter for at starte Tryk Esc for at fortryde

Hjælpebillede til de to funktioner. Her indstilles start og stoptiderne.

Start dato & tid 01.01.09 12:39

Slut dato & tid <u>02</u>.01.09 12:39

### Printopsætning: Se side 40.

Eksempel på punkters status

| Point state          | AM                                           |                      | Page |
|----------------------|----------------------------------------------|----------------------|------|
| Point number:        | Point name<br>M2+ 8005 001 Point 1           | State<br>OK          |      |
| 7<br>8<br>9          | EKC 301 7516<br>EKC 301 7517<br>EKC 301 7518 | Alarm<br>OK<br>Alarm |      |
| 27<br>28<br>29<br>30 | Local 08<br>Local 09<br>Local 10<br>Local 11 | 0K<br>0K<br>0K       |      |

### Eksempel på alarmhistorie

| Alarm history                                       | AM AM                                                                         | CMB                         |                | Page |
|-----------------------------------------------------|-------------------------------------------------------------------------------|-----------------------------|----------------|------|
| Selected period<br>29.03.06 11:59<br>28.03.06 11:59 | :                                                                             |                             |                |      |
| Date<br>29.03.06 10:59                              | Controller address & name<br>11:001 AM Test CMB<br>Defrost comm. error 01:040 | Cancelled<br>29.03.06 10:59 | Acknowledged   |      |
| 29.03.06 10:58                                      | 01:023 EKC device 023<br>Low temp alarm                                       | 01.01.70 00:00              | 29.03.06 10:58 |      |

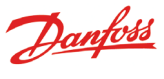

Danfoss

## Når du vil se en graf over en temperaturopsamling

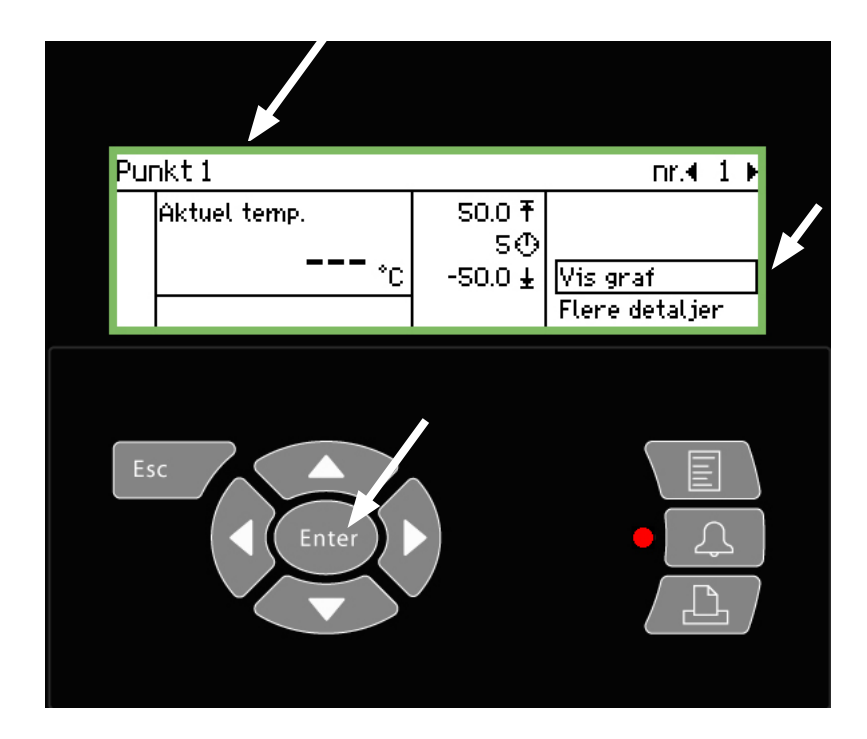

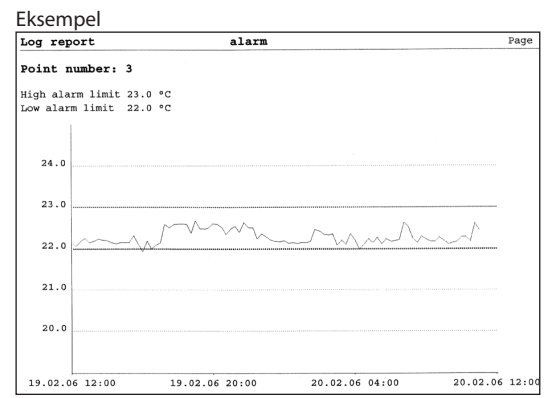

1. Vælg det punkt du vil se grafen for. Her er valgt punkt 4

### 2. Tryk på "Enter" når linien "Vis graf" er i fokus

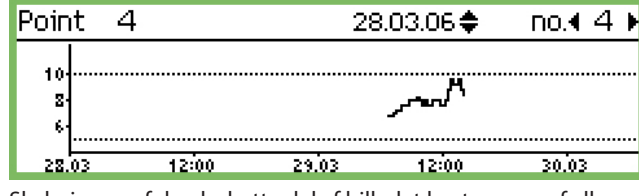

Skaleringen af den lodrette del af billedet bestemmes af alle værdier, også af de to alarmgrænser. Her 5 og 10°C. (Hvis disse værdier er indstillet alt for langt væk fra området, vil grafen være klemt sammen.)

### 3. Tryk igen på "Enter" og du får vist en lodret streg på tidslinien

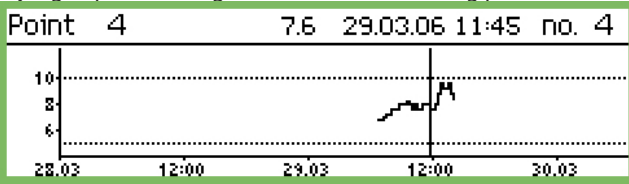

Du kan flytte den lodrette linie på tidslinien ved at trykke på "pil til venstre" eller "pil til højre".

Placeringen af linien kan du følge i den øverste linie. Her angives dato og klokkeslet. Til venstre for datoen kan du se den tilhørende temperaturværdi.

Linien kan du flytte "tilbage i tiden" og se endnu tidligere temperaturopsamlinger. Når du kommer langt nok tilbage i tiden (fx et år), vil der ikke være flere værdier. Disse værdier er slettet i hukommelsen, så der er plads til nyere værdier.

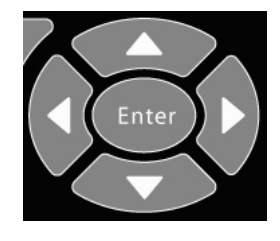

Zoom ud

Billedet vil starte med en tidsperiode på 2 døgn. Hvis du vil se en længere tidsperiode, skal du trykke på "pil op".

Du kan trykke flere gange. Herved kan du ændre perioden til 4, 8, 16, eller 32 døgn.

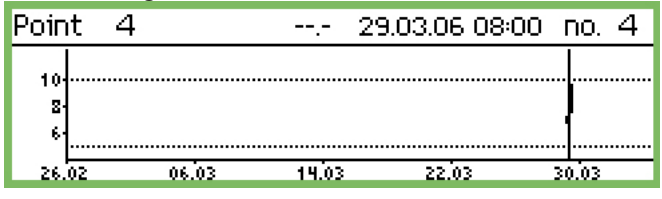

Du kan zoome ind igen ved tryk på "pil ned".

Danfoss

## Når du vil ændre butikkens åbningstider (dag/natindstillinger)

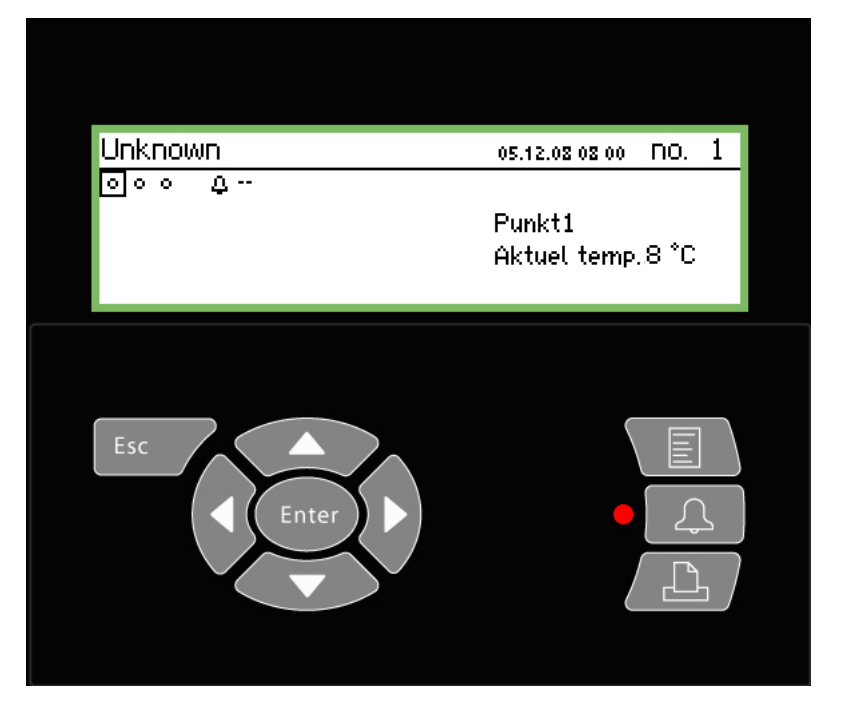

Til slutbrugeren Funktionen er et tilbud, men den er kun relevant, hvis der også er installeret regulatorer eller funktioner, der kan modtage de aktuelle signaler. Eller der er oprettet eksterne modtagere af alarmer, hvor alarmer bliver sendt forskellige steder hen alt efter, om det er en dag eller en natperiode.

### Til installatøren

Afkryds venligst om dag/nat-funktionen benyttes. Ja Nej

### 1. Tryk på Menu-knappen

| Hovedmenu           |  |
|---------------------|--|
| Punkt oversigt      |  |
| Netværk liste       |  |
| Anlægskontrol       |  |
| Service indstilling |  |

2. Vælg linien "Anlægskontrol"

3. Tryk på "Enter"

| Anlægskontrol         |
|-----------------------|
| Dag Nat indstilling   |
| Afrimning grupper     |
| Po optimeringsgrupper |
|                       |

4. Vælg "Dag/nat indstilling"

5. Tryk på "Enter"

|                         | Side    |
|-------------------------|---------|
| Dag Nat indstilling     | 400>    |
| Ctrl. funktion          | Startet |
| Tilstand                | Auto    |
| Tilstand                | Dag     |
| DI overstyring pkt ref. | οŲ      |

6. Tryk på "Pil til højre"

|                   | Jide           |
|-------------------|----------------|
| Forretnings skema | 4080)          |
| Mandag tændt      | 08:00          |
| Mandag slukket    | 18:00          |
| Tirsdag tændt     | 08:00          |
| Tirsdag slukket   | 18:00 <b>U</b> |

7. Her skal du ændre tiderne

Tiderne benyttes til alarmrutning og til dag/natsignal til regulatorer.

Mandag tændt <u>08</u>:00

Timeindstillingen og minutindstillingen foretages med piletasterne.

Danfoss

## Når du vil ændre afrimningstider

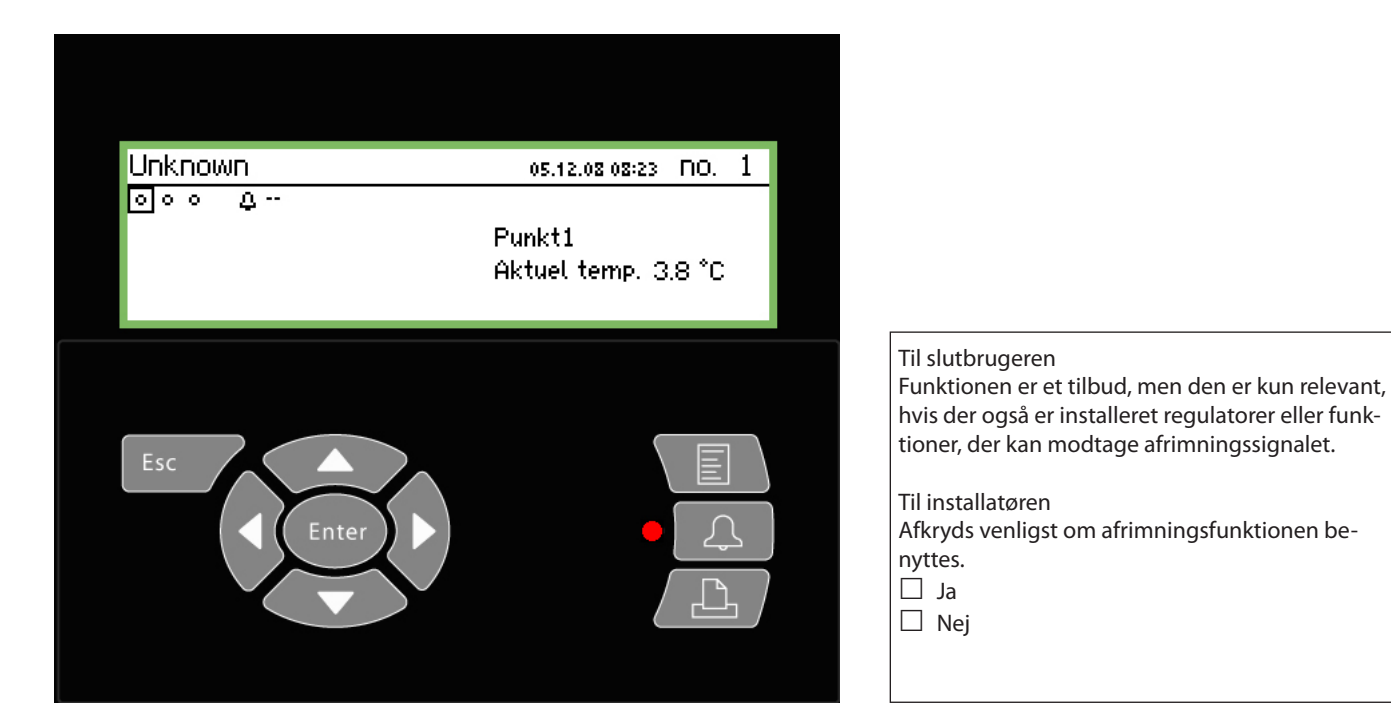

### 1. Tryk på Menu-knappen

| Hovedmenu                            |   |
|--------------------------------------|---|
| Punkt oversigt                       | Î |
| Netværk liste                        |   |
| Anlægskontrol                        |   |
| Service indstilling                  | Ų |
| Anlægskontrol<br>Service indstilling |   |

2. Vælg linien "Anlægskontrol"

3. Tryk på "Enter"

| Anlægskontrol               |          |
|-----------------------------|----------|
| Dag Nat indstilling         | Î        |
| Indsprøjtning aktiv grupper |          |
| Afrimning grupper           |          |
| Adaptive afrimningsgrupper  | <u> </u> |

4. Vælg afrimningsgrupper

5. Tryk på "Enter"

| Afrimning grupper  |   |
|--------------------|---|
| Afrimning gruppe 1 |   |
| Afrimning gruppe 2 |   |
| Afrimning gruppe 3 |   |
| Afrimning gruppe 4 | Ļ |

6. Vælg en af de definerede afrimningsgrupper

7. Tryk på "Enter"

|                        | Side 1          |
|------------------------|-----------------|
| Konfiguration gruppe 1 | 400)            |
| Navn                   | Defrost-Group-1 |
| Ctrl. funktion         | Stoppet         |
| Manuel start           | Start           |
| Koordination           | Nej             |

8. Tryk på "Pil til højre"

| Skemaer gruppe 1 | 4010)   |
|------------------|---------|
| Man 1            | 00:00   |
| Man 2            | 00:00   |
| Man 3            | 00:00   |
| Man 4            | oo:oo Ų |

9. Her skal du ændre tiderne

Afrimningen vil starte på de indstillede tider.

Man 1

<u>00</u>:00

Timeindstillingen og minutindstillingen foretages med piletasterne.

Tidspunktet 00:00 vil **ikke** starte en afrimning.

10. Gentag evt. for andre afrimningsgrupper.

Side 2

## <u>Danfoss</u>

# **Bilag - Template compiler**

### Anvendelse

Denne funktion anvendes til at definere visningen af regulatormålinger på fronten af AK-SM 350, når der ønskes en kundespecifik visning eller der ikke findes en fabriksdefineret template for visningen, fx hvis der tilsluttes en helt ny type regulator, som AK-SM 350 ikke kender templaten til.

### 1. Tilslutning

Forbind service tool AK-ST 500 til AK-SM 350. Start funktionen i service tool programmet.

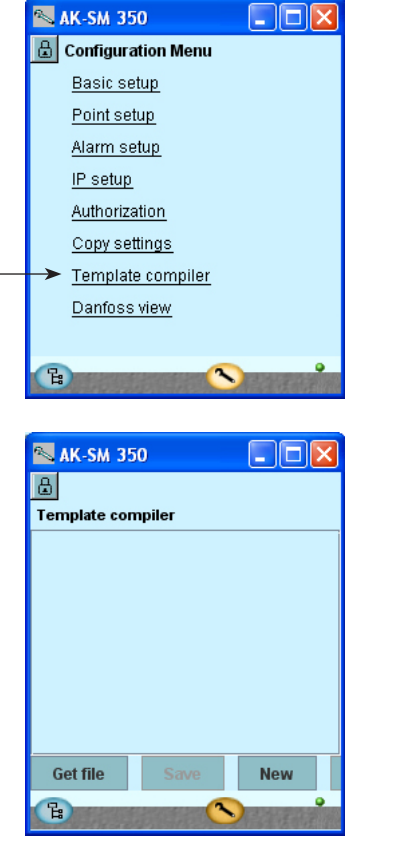

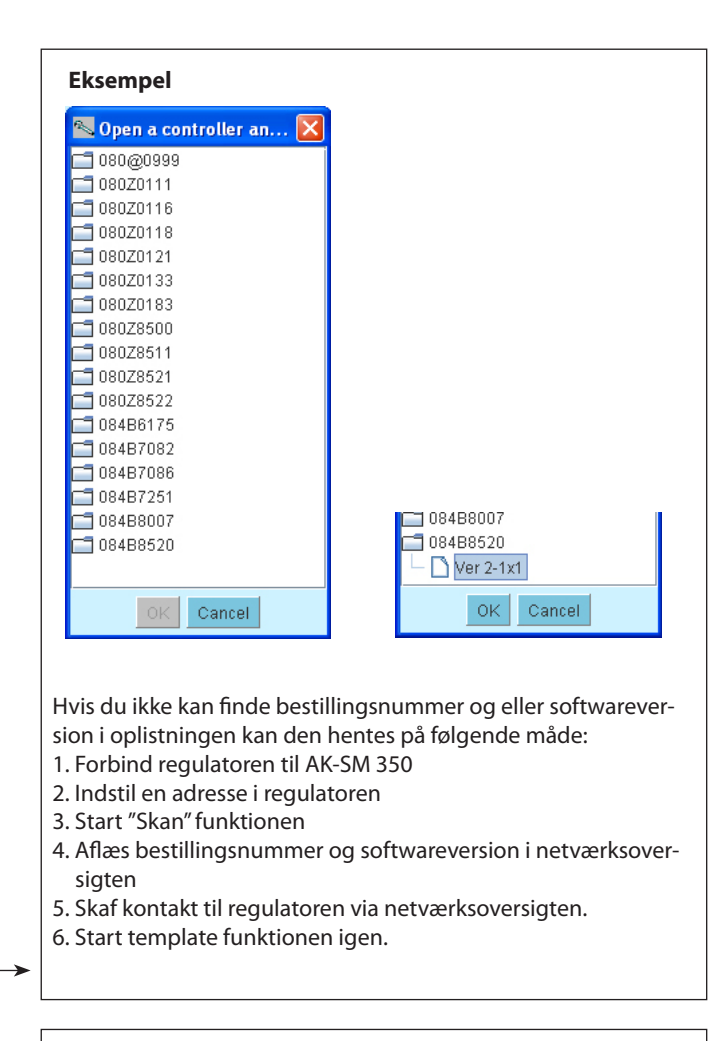

### 2. Ny template

Når du vil lave en ny template skal programmet vide hvilken regulator og hvilke parametre, der er til rådighed. Når der trykkes på "NY" vil service tool programmet vise alle de regulatorer, som programmet kender (som service tool programmet tidligere har været i kontakt med). Find det aktuelle bestillingsnummer og softwareversion og fortsæt med "OK". (Der er vist et eksempel her til højre.) —

### 3. Indstillinger

Foretag indstillinger som vist på de følgende sider.

### 4. Gem

Når du har afsluttet indstillingerne på de følgende sider, skal du gemme templaten på den aktuelle AK-SM 350.

Den template som du gemmer på AK-SM 350, vil overskrive en bestående. Dvs. en tidligere templates (en fabriksdefineret eller en brugerdefinered) for den aktuelle regulator vil blive slettet.

### Revision

Hvis AK-SM 350 allerede indeholder en brugerdefineret template, som du vil hente op på PC'en og arbejde videre med, skal du benytte denne funktion.

Tryk på "Get file", og hent filen op til redigering.

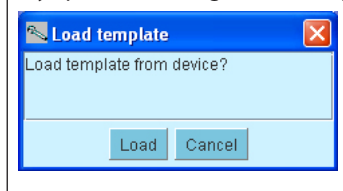

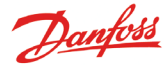

### Indstillinger

Opbygningen af en template tager udgangspunkt i AK-SM 350's "Punkt detalje" skærmbillede.

Skærmbilledet er delt op i 5 sektioner. Her er der vist de første 4:

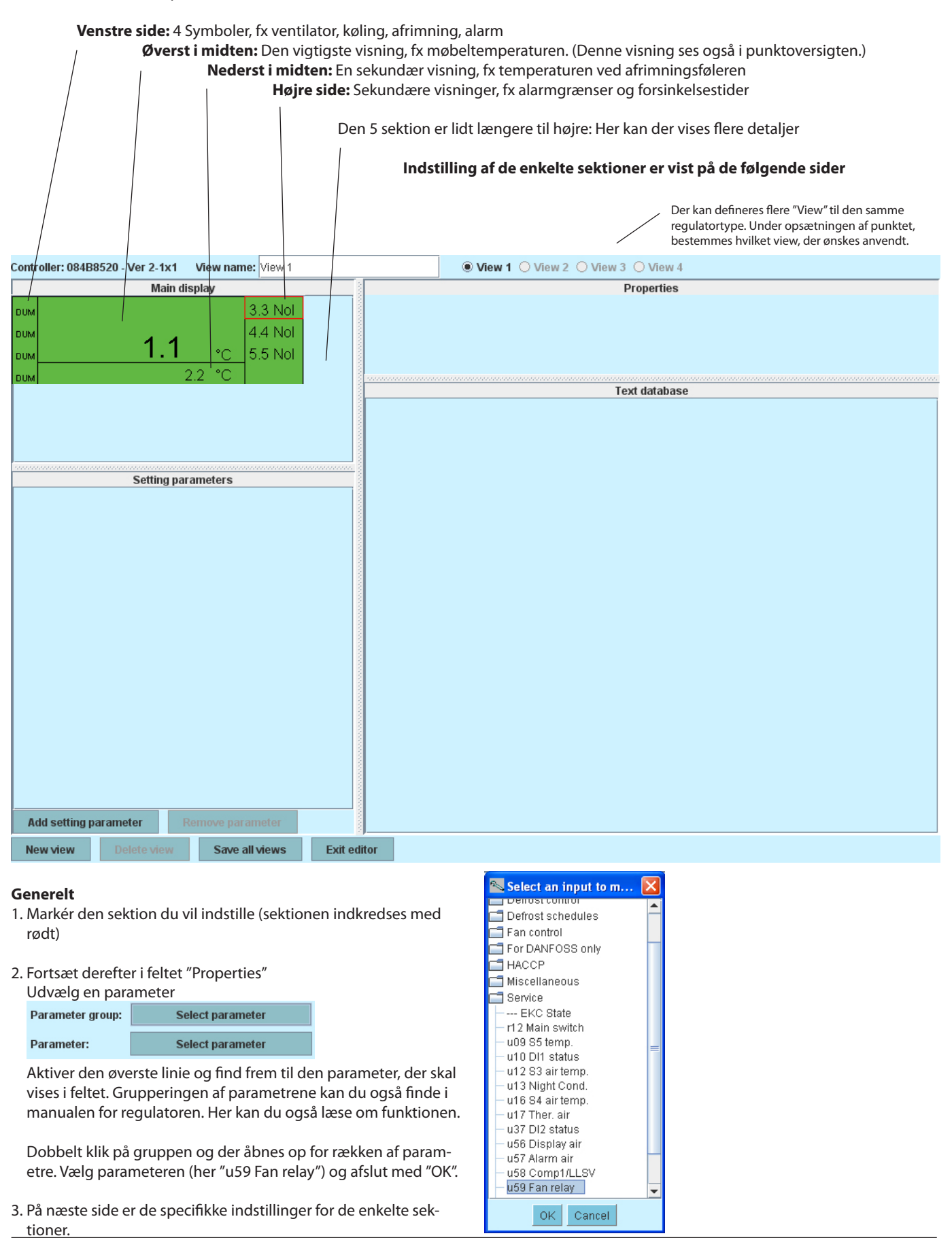

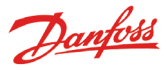

### Venstre side: Symboler

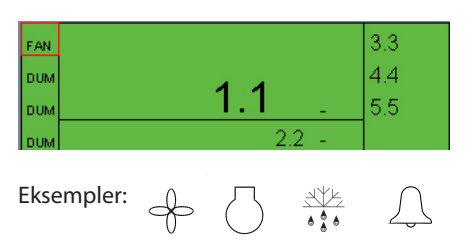

| Parameter: u59 Fan relay | Parameter group: | Service       |
|--------------------------|------------------|---------------|
| Icon type: EAN_STATE     | Parameter:       | u59 Fan relay |
|                          | Icon type:       | FAN_STATE 🔻   |

#### FAN\_STATE Compressor\_state Defrost\_state Alarm\_state DUMMY

### Dummy = intet symbol

### Øverst i midten: Den vigtigste visning

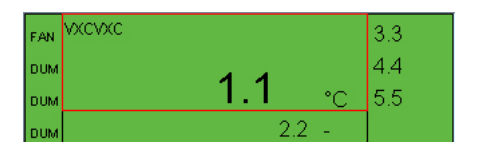

| Parameter group: | Thermostat control |
|------------------|--------------------|
| Parameter:       | u17 Ther. air      |
| Text:            | VXCVXC             |
| Display type:    | TEMP               |

Til temperaturvisning vælges "TEMP". Til trykvisning vælges "PRESSURE". Til talværdier vælges "BASIC" Til On / Off funktion vælges "ONOFF" eller "OFFON"

| BASIC            |
|------------------|
| THERMODYNTEMP    |
| PRESSURE         |
| WORK             |
| POWER            |
| REFRIGERCAPACITY |
| POWERCONSUM      |
| TEMPDIFF         |

TEMP MIN PERCENTAGE HHMM OK\_FAULT NUMBER STOPPEDSTARTED HOURS

BOOL OFFON ONOFF FAN\_STATE COMPRESSOR\_STATE DEFROST\_STATE ALARM\_STATE DUMMY

Dummy = intet symbol

### Nederst i midten: En sekundær visning

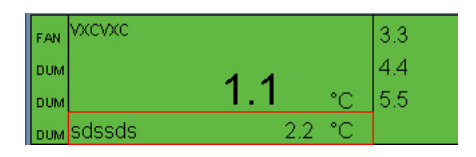

| Parameter group: | Service      |
|------------------|--------------|
| Parameter:       | u09 S5 temp. |
| Text:            | sdssds       |
| Display type:    | темр 🔻       |

## **Højre side:** Sekundære visninger fx alarmgrænser og forsinkelsestid

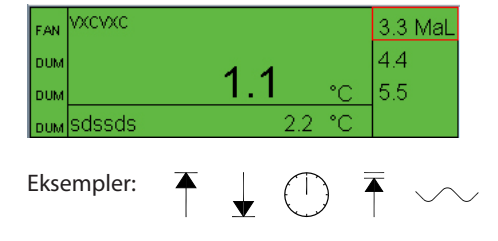

| Parameter group: | Alarm settings  |   |
|------------------|-----------------|---|
| Parameter:       | A13 HighLim Air |   |
| Display type:    | TEMP            | • |
| Limit icon:      | MAX_LIMIT       | - |

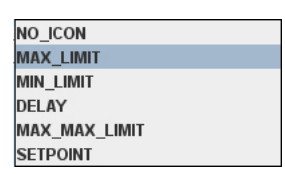

No icon = intet symbol

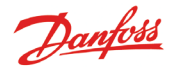

### Længere til højre: Flere detaljer

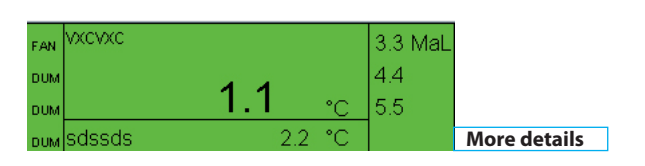

Setting parameters

I displayet ligger en funktion, hvor der er adgang til "Flere detaljer".

Hvad der skal vises i her, skal defineres i feltet "Setting parameters".

- 1. Tryk på knappen "Add setting parameter"
- 2. Udvælg parameteren
- 3. Giv den et navn
- 4. Udvælg displaytypen
- 5. Definer graden af "tilladelse til at ændre på parameteren". Der er 4 niveauer.

Med "Read only" kan der ikke ændres på parameteren. Med "Config lock" skal brugeren være logget på med det password, der gælder for konfiguration. Og konfigurationen skal låses op inden parameteren kan ændres.

Med "Service pw" kan parameteren ændres, når brugeren er logget på med det password, der gælder for service.

Med "User pw" kan parameteren ændres, når brugeren er logget på med brugerbetjening.

Der kan udvælges op til 20 parametre i denne visning.

| Parameter group: | Alarm settings |   |
|------------------|----------------|---|
| Parameter:       | EKC State      |   |
| Text:            | hjkhhk         |   |
| Display type:    | BASIC          | • |
| Access rights:   | Readonly parm. | • |
|                  |                |   |

Readonly parm. Config lock protected Service pw protected User pw protected

### Genbrug af tekster

Add setting parameter

hjkhhk -- -

gsdfgdsfgsdfgdg -- °C

Alle de tekster, der indtastes, bliver ført ind i en database. Ved oprettelse af nye templates kan teksterne hentes op og genbruges.

Remove parameter

Sæt curseren i det felt hvor navnet skal anvendes. Marker derefter den tekst, der skal føres op i feltet.

(Teksterne kan først ses i databasen, når templaten er blivet gemt.)

| Text database   |
|-----------------|
| View 1          |
| gsdfgdsfgsdfgdg |
| hjkhhk          |
| sdssds          |
| VXCVXC          |
|                 |
|                 |

### Flere View?

Hvis du vil have mulighed for flere view i den aktuelle template, skal du også gentage indstillinger for View 2 osv.

AK-SM 350 Version 2.5x

# Menuoversigt

### Punktoversigt

"Oversigtsbillede" "Punktbillede"

### Netværksliste

### Anlægskontrol

Dag Nat indstilling Ctrl. funktion Tilstand (Indstilling) Tilstand Status DI overstyring DI overstyrings punkt ref DI overstyring regulator Inject on Afrimningsgrupper Adaptiv afrimningsgrupper P0 optimeringsgrupper Kantvarmegrupper Service indstilling **Basis opsætning** Konfigurationslås Skan netværk Sproa Lokalitet navn Enhed navn Sommertid Tids zone Aktuel dato Eng. enheder Service kodeord Bruger kodeord Netværk timeout Slet offline regulatorer Display skan tilstand Netfrekvens Gendan fabriksindstillinger **Punktopsætning** Navn Type Alarmindstilling Fælles alarm indstilling Fjerndestinationer Indstillinger for udskrift Udskrift type Tilstand **IP** indstilling IP adresse tilstand Host name IP adresse Subnet mask **Relæ indstilling** Modemrelæ Watchdog relæ Alarm Relæ A Alarm Relæ B Protokolinterface AK-PI 200 Alarmprioriteter **Om produkt** 

Bestillingsnummer Serienummer SW version

### Temperatur:

Undertryk alarm Logindstilling Log Kontr. adresse Indgang nr. Føler type Høj alarm grænse Lav alarmgrænse Alarm forsinkelse Høj alarm tekst Lav alarm tekst Høj alarm prio. Lav alarm prio Afrimnings punkt nr. Temp. offset Konfig. fejl nr.

### Afrimning:

Undertryk alarm Logindstilling Log Kontr. adresse Indgang nr. Aktiv kl. Alarm forsinkelse Alarm tekst Alarm prio. Konfig. fejl nr.

### Analog input:

Type =

Temperatur

Analog input

Power meter

Afrimning Gas detektor

Regulator

**Digital indgang** 

**Energimeter** log

Log

**Digital indgang:** 

Undertryk alarm

Logindstilling

Kontr. adresse

Indgang nr.

Aktiv kl.

Undertryk alarm Logindstilling Log Kontr. adresse Indgang nr. Transmitter type **Enhed** Max. værdi Min. værdi Høj alarm grænse Lav alarmgrænse Alarm forsinkelse Høj alarm tekst Lav alarm tekst Høj alarm prio. Lav alarm prio Konfig. fejl nr.

### **Gas detektor:** Undertryk alarm

Logindstilling

Kontr. adresse

Skaleringsfaktor

Høj alarm grænse

Lav alarmgrænse

Alarm forsinkelse

Høj alarm tekst

Lav alarm tekst

Høj alarm prio. Lav alarm prio

Konfig. fejl nr.

Log

**Regulator:** Logindstilling Log Kontr. adresse Skabelon udseende Konfig. fejl nr.

Alarm forsinkelseSkaAlarm tekstAlaAlarm prioAlaKonfig. fejl nr.Ala

Undertryk alarm Logindstilling Log

**Power meter:** 

Danfoss

Log Kontr. adresse Indgang nr. Pulser pr kWh Skaleringsfaktor Alarmgrænse Alarm forsinkelse Alarm forsinkelse Alarm tekst Alarm prio. Preset forbrug Seneste preset dato Seneste døgns forbrug Forbrug seneste uge Konfig. fejl nr.

### **Energimeter log:**

Logindstilling Log Log type Energimeter pkt. nr. Konfig. fejl nr.

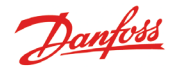

### Bruger og operatørsikkerhed

Denne enhed er sikker at betjene så længe instruktionerne i denne manual følges. Der er spænding til stede under dækslet, så dækslet bør ikke fjernes så længe, der er tilsluttet forsyningsspænding.

Kontroller at forsyningsspændingen er afbrudt inden dækslet fjernes. Det forventes at operatøren af systemet er uddannet i brug af enheden. Danfoss garanterer ikke for tab eller ødelæggelser, der skyldes forkert betjening af enheden.

### Gyldighed

Denne manual er udfærdiget i april 2013 og er gældende for AK-SM 350 med software version 2.5x.

Manualen beskriver opsætningen og brugen af AK-SM 350, når den anvendes til overvågning og styring af køleinstallationer.

Danfoss can accept no responsibility for possible errors in catalogues, brochures and other printed material. Danfoss reserves the right to alter its products without notice. This also applies to products already on order provided that such alternations can be made without subsequential changes being necessary in specifications already agreed. All trademarks in this material are property of the respecitve companies. Danfoss and Danfoss logotype are trademarks of Danfoss A/S. All rights reserved.

<u>Danfoss</u>